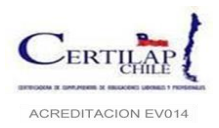

# MANUAL MS-7.1-01 "MANUAL PARA EL PROCESO DE VERIFICACION EMPRESAS CONTRATISTAS"

### Contenido

| 1 | OB         | JETIVO DE ESTE MANUAL                                                  |   |
|---|------------|------------------------------------------------------------------------|---|
| 2 | ET/        | APAS DEL PROCESO DE VERIFICACION                                       |   |
| 3 | ME         | DIOS DE PAGO DEL SERVICIO.                                             | 4 |
|   | 3.1<br>3.2 | Medio de pago directo.<br>Medio de pago Web Pay/Deposito/Transferencia | 4 |
| 4 | PR         | OCESO DE CERTIFICACION                                                 | 6 |
| 4 | 4.1        | ETAPA 1: CREACIÓN EMPRESA CONTRATISTA.                                 | 6 |
|   | 4.2        | ETAPA 2: INGRESO DE SOLICITUD DE VERIFICACIÓN.                         | 6 |
|   | 4.2        | .1 Sub-Procesos de Pagos                                               |   |
| 4 | 4.3        | Etapa 3: Ingreso de trabajadores                                       |   |
| 4 | 4.4        | Etapa 4: Ingreso de documentos                                         |   |
| 4 | 4.5        | Etapa 5: Emisión de certificado                                        |   |
| 5 | AC         | TUALIZAR DATOS EMPRESA DE LA CONTRATISTA                               |   |
| 6 | со         | RRECCIÓN DE OBSERVACIONES ESTADO NO APROBADO                           |   |
| 7 | REG        | GISTROS                                                                |   |

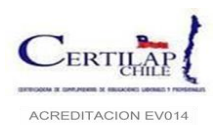

|                |            | REV        | ISIONES DEL PROCEDIMIENTO                              |                                                                                                    |
|----------------|------------|------------|--------------------------------------------------------|----------------------------------------------------------------------------------------------------|
| APROBADOR      | Nº VERSION | FECHA      | MOTIVO DE LA REVISIÓN                                  | PÁGINAS ELABORADAS O<br>MODIFICADAS                                                                                                    |
| G. Operaciones | 1.0        | 01.10.2014 | Puesta en Marcha NCH 1702-<br>Of.2012.                 |                                                                                                    |
| G. Operaciones | 2.0        | 01.12.2015 | Modificación Vigilancia OM                             | Modificación de formato según P - 8.3-01<br>Elaboración y Control de la<br>Documentación y Registros. Todas las<br>páginas.                                                                                                |
| G. Operaciones | 3.0        | 05.05.2016 | Modificación nuevos documentos.                        | Se agrega nuevos documentos en el Ítem<br>4.4, pág. 15, puntos agregados del 12 al<br>16.                                                                                                    |
| G. Operaciones | 4.0        | 05.01.2017 | Modificación nuevos documentos.                        |                                                                                                    |
| G. Operaciones | 5.0        | 22.07.2020 | Modificación en sistema de<br>verificación laboral WEB | Se incorpora cambios en la modalidad de<br>realizar las correcciones de las<br>observaciones detectadas en la revisión<br>documental por parte del contratista y<br>cambios en el ingreso de documentos y<br>carga masiva. |
| G. Operaciones | 5.1        | 28/4/2022  | Revisión Anual                                         | Actualización Libro Electrónico de la DT;<br>revisión resto de funcionalidades.                                                                                                    |

#### DISTRIBUCION DEL PROCEDIMIENTO

El documento oficial se encuentra en el directorio "Gestión ISO 17020\7.RProcesos\7.1-7.2-7.3-7.4 Req. Procesos\2.-Requisitos", controlado por el Encargado de Gestión y compartido por toda la empresa.

Este directorio puede ser accedido; como consulta, por todo el personal de la empresa.

Este documento como adjunto, en otro directorio o impreso constituye **COPIA NO CONTROLADA,** salvo las copias impresas identificadas en R - 8.3-08 Control de Documentos Relevantes para la Organización.

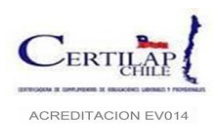

### **1 OBJETIVO DE ESTE MANUAL**

El presente manual tiene por objeto ser una guía para las empresas contratistas y subcontratistas que deben acreditar el cumplimiento de las obligaciones laborales y previsionales de sus respectivos trabajadores, de acuerdo con lo establecido en la Ley 20.123. El medio utilizado, es una plataforma web de autogestión, donde se ingresa la totalidad de documentación requerida para ser verificados por nuestros verificadores y finalmente emitir el certificado de cumplimiento en un solo proceso.

## 2 ETAPAS DEL PROCESO DE VERIFICACION

El proceso de verificación contempla actividades que debe realizar el contratista, en línea, en la página web de Certilapchile, y actividades que realiza internamente el equipo de verificadores dentro de los plazos establecidos. Para aclarar los conceptos que se utilizaran, y que son administrados por el sistema, se explica cada uno de estos pasos.

Inicialmente la empresa contratista debe solicitar, y completar, la "**Planilla de Registro de Contratistas**". Este documento puede ser solicitado directamente a la empresa mandante o a Certilapchile al correo <u>mesadeayuda@certilapchile.cl</u>. Cuando se recepciona este documento, por este mismo medio, se solicitará autorización a la empresa principal para completar el registro. Concluida esta actividad, la empresa contratista aparecerá en el sistema como:

• **Ingresado**: Significa que Certilapchile ha recepcionado la planilla con la información de la contratista, se ha creado el periodo y centro de costos a certificar, se ha enviado el usuario y clave por correo electrónico al usuario registrado y la contratista podría solicitar una capacitación presencial, por videoconferencia o en forma telefónica.

Posteriormente el contratista, mensualmente, deberá completar dentro del sistema los siguientes hitos, estos hitos serán explicados con más detalle en el presente documento, cada vez que avance su estado irá cambiando, tener presente que estas actividades deben ser realizadas en el mismo orden que se detalla a continuación y no se pueden cambiar:

- **Solicitado:** El contratista ha ingresado la solicitud para certificar el cumplimiento de las obligaciones laborales y previsionales, solicitud que además es una declaración jurada que la información que se registró y los documentos que la respaldan son veraces y completos. Este hito habilita para ingresar los datos de los trabajadores a través de la carga masiva (ver punto **4.2** de este manual).
- **Completo:** El contratista ha ingresado al sistema la planilla de carga masiva (Témplate Excel) con el número de trabajadores indicados en la solicitud y toda la información requerida en dicho documento. (ver punto **4.3** de este manual)
- **Documentado:** Finalmente el usuario deberá ingresar los documentos obligatorios y/u opcionales que son requeridos para ser revisados por el equipo de verificadores. (ver punto **4.4** de este manual)

Concluido los pasos anteriores el usuario ya no podrá realizar modificaciones o reemplazo de documentos, nuestro equipo procederá a revisar la información proporcionada y sus estados dentro del sistema podrían ser los siguientes:

- En Proceso: Se activa cuando internamente el verificador comienza con el proceso de ingreso de cuadratura.
- **Aprobado**: El verificador ha concluido la revisión de la información no encontrando reparos o no conformidades, por lo anterior el certificado será revisado por el supervisor quien finalmente liberará el documento. No obstante, lo anterior, en esta instancia el supervisor puede encontrar reparos los que serán informados al contratista para que pueda corregir.
- No Aprobado: El verificador encontró reparos durante la revisión. El contratista recibirá un correo de aviso con el detalle de las observaciones. Este correo será enviado a la cuenta registrada en el sistema, para ello se requiere que la información siempre este actualizada. Adicionalmente puede consultar directamente en el sistema el resultado de la verificación en la página de noticias, en el menú Ver/Editar contratista y por medio del

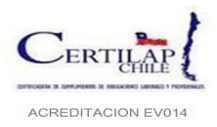

reporte de certificación. El usuario tendrá 3 días hábiles para ingresar las correcciones al sistema para que pasen nuevamente a revisión.

• **Certificado:** El certificado ha sido emitido. El usuario puede descargar su certificado, ingresando al sistema al menú Proceso Certificación/ Certificados.

# 3 MEDIOS DE PAGO DEL SERVICIO.

El sistema permite cancelar el servicio de verificación laboral de distintas formas al momento de ingresar la solicitud, facilitando con esto el pago en línea, dependiendo de los acuerdos establecidos con sus respectivas empresas principales o contratistas.

Las formas de pago disponibles son las siguientes:

#### 3.1 Medio de pago directo.

Si existe un convenio de pago facturable a 30 días entre Certilapchile y la empresa contratista, o este acuerdo es directo con la empresa mandante para el pago de los servicios de verificación laboral, las empresas contratistas quedaran automáticamente habilitadas con el medio de pago "**Pago Directo**" (esto es verificable al final del formulario de solicitud de certificación laboral), en este caso no existen requisitos posteriores que se deban cumplir, completando la información e ingresando la solicitud, el contratista puede avanzar con los siguientes pasos dentro del sistema. (el punto **4.3** de este manual)

| Emisión del Certificado      |                |
|------------------------------|----------------|
| Objeto del Certificado: 🧃    | Seleccionar 🗸  |
| Tipo de Pago: $(i$           | Pago Directo 🗸 |
| Acepta Declaración Jurada: i | Selectionar    |
|                              | Pago Directo   |
|                              | Ingresar       |
|                              |                |

### 3.2 Medio de pago Web Pay/Deposito/Transferencia.

| Emisión del Certificado      |                                 |          |
|------------------------------|---------------------------------|----------|
| Objeto del Certificado: i    | Seleccionar 🗸                   |          |
| Tipo de Pago: 🧃              | Seleccionar 🗸                   |          |
| Acepta Declaración Jurada: 🧃 | Seleccionar                     |          |
| · · · · · ·                  | Pago via Webpay                 |          |
|                              | Pago via Deposito/Transferencia | Techocor |
|                              |                                 | Ingresar |

Esta forma de pago permite que el contratista pueda cancelar el servicio, al momento de ingresar la solicitud, de tres formas distintas:

1) Pago tarjeta de crédito y/o débito: Se abrirá una conexión directa con Transbank para cancelar con tarjeta bancarias de crédito o débito, según el número de trabajadores a certificar. Esta opción, por ser en línea y si es exitosa, permitirá avanzar al siguiente paso del proceso de certificación.

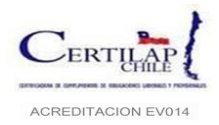

Actividades que realiza el usuario al momento de presionar el botón ingresar de la solicitud:

- ✓ Se le habilitará la ventana en forma directa del portal de pagos de Transbank para que cancele el valor el certificado eligiendo tarjeta de crédito o débito.
- ✓ Concluido este paso quedara habilitado el sistema para que el solicitante continúe con el proceso (ingreso de trabajadores).

Actividades que realiza Certilapchile:

- ✓ Posteriormente el área de facturación emite factura y la envía al solicitante.
- 2) **Transferencia electrónica**: Permite cancelar el servicio a través de transferencia bancaria entre bancos, los datos de la cuenta de destino son las siguientes:

Nombre: CERTILAP CHILE S.A Rut: 76.858.220-3 Cta.Cte.: 0211910054 Banco: ITAU Correo: <u>soportefacturacion@certilapchile.cl</u>

3) Depósito en cuenta corriente bancaria: Similar al punto anterior salvo que el pago se puede realizar directamente en la caja del banco. Al igual que en el punto anterior, el usuario deberá ingresar el comprobante digitalizado al sistema para su aprobación.

Actividades que realiza el usuario al momento de presionar el botón ingresar de la solicitud para los puntos 2 y 3:

- ✓ Debe pagar bajo la opción que elige (transferencia o depósito)
- ✓ Digitaliza o guarda el comprobante del pago y
- ✓ Sube al sistema el documento que evidencie el pago.

Actividades que realiza Certilapchile:

- ✓ Revisa que este correctamente el pago (para los puntos 2 y 3), si hay diferencias avisa al contratista y
- ✓ Aprueba la recepción.
- ✓ Emite la factura y la envía al solicitante.

El plazo para liberar la solicitud, dependiendo de las modalidades de pago de los puntos 1 y 2, es de medio día. Si el pago y la subida del comprobante en el sistema se realizan durante la mañana, en la tarde estará disponible el acceso para la carga masiva, si esto se realiza durante la tarde, el acceso estará disponible durante la mañana del día hábil siguiente.

**Nota**: Tener presente que no se podrá avanzar hasta la siguiente etapa (carga masiva de trabajadores) hasta que no se concrete el pago por alguna de las modalidades antes indicadas, quedando la solicitud en estado solicitado.

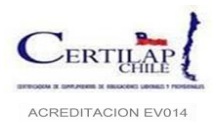

APROBADO POR

**Gerente Operaciones** 

#### 4 PROCESO DE CERTIFICACION.

#### 4.1 Etapa 1: Creación empresa contratista.

Todo el proceso de certificación comienza con el registro de la empresa contratista en nuestra plataforma. Para lo anterior es necesario completar los documentos **R-7.5-01 Planilla de Registro Principal** y **R-7.5-02 Planilla de Registro Contratistas** o, si es subcontratista, **R-7.5-03 Planilla de Registro Subcontratista**, según sea el caso. Llenando estos documentos deberá enviarlos a nuestro soporte de verificación, al correo <u>mesadeayuda@certilapchile.cl</u>, posteriormente recibirá, por este mismo medio, un usuario y clave que le permitirá ingresar al sistema. También se podrá programar una capacitación, la cual puede ser telefónica, presencial o video conferencia.

**Nota**: Este registro se realiza por una sola vez.

#### 4.2 Etapa 2: Ingreso de solicitud de verificación.

El proceso de certificación se realiza en línea a través de nuestro sitio de autogestión web. Para esto basta con ingresar al sitio https://sistema.certilapchile.cl con el usuario y clave obtenido en la etapa **1**.

| CERTILAP<br>CHILE | A<br>FTOS Y OBLIGACIONES<br>EEVISIONALES                                                                         | Sistema de Gestión de Trabajadores |
|-------------------|----------------------------------------------------------------------------------------------------|------------------------------------|
|                   | Nombre de Usuario:                                                                                               |                                    |
|                   | <u>Recuperar Contraseña</u> Acceder<br>Navegadores Mínimos Soportados: Internet Explorer 8, Firefox 5, Chrome 10 |                                    |

La página de inicio corresponde al portal de noticias y descargas de documentos del sistema. En esta página podemos informarnos sobre los resultados de nuestros procesos de certificación por periodo, información relacionada con los procesos de verificación, descarga de manuales, instructivos u otro documento, etc., según como se muestra en la imagen siguiente:

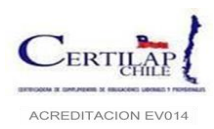

Código: MS-7.1-01 Página 7 de 34 Versión: 5.1 Fecha: 28.4.2022

|                               |                                                                                                    | NOTICIAS                                                                                                    |                                           |                                                    |
|-------------------------------|----------------------------------------------------------------------------------------------------|----------------------------------------------------------------------------------------------------|-------------------------------------------|----------------------------------------------------|
| Empresa Principal             |                                                                                                    |                                                                                                    |                                           |                                                    |
| loticias                      | COMUNICADO ACREDITACION SS                                                                                        | 0                                                                                                    |                                           |                                                    |
|                               | Estimado Cliente:                                                                                                 |                                                                                                    |                                           |                                                    |
|                               | Por instrucciones de <b>entre instrucciones de</b><br>documentos para ser acreditados en                          | laboradores que vayan a prestar servicios para                                                                                                    | deberán p                                 | presentar los siguientes                           |
|                               | 1. Número de pasaporte y cedul                                                                                    | a de identidad de persona extranjera vigente (s                                                                                                    | erán aprobados                            | de acuerdo con la feo                              |
|                               | de su visa).                                                                                                    |                                                                                                    |                                           |                                                    |
|                               | 2. Solicitud de residencia o Perm                                                                                 | niso temporal de trabajo vigente.                                                                                                    |                                           |                                                    |
| Descripcion                   | Para aquellos colaboradores (extran<br>de persona extranjera y obtuvieron<br>nueva CI o el documento que certifio | jeros) que hayan realizado exámenes ocupacionales o<br>su rut definitivo serán aprobados cuando el nombre co<br>que que está en proceso de renovar su CI. | on su número de p<br>incida con el de pla | asaporte o cedula ident<br>ataforma y presenten su |
|                               | La vigencia de la acreditación será d                                                                             | le acuerdo con la fecha de la visa y el permiso tempor                                                                                                    | al de trabajo.                            |                                                    |
|                               | Mushan Carrier                                                                                                    |                                                                                                    |                                           |                                                    |
|                               | Muchas Gracias                                                                                                    |                                                                                                    |                                           |                                                    |
|                               | Atte. CERTILAPCHILE                                                                                               |                                                                                                    |                                           |                                                    |
|                               |                                                                                                    | DOCUMENTOS                                                                                                    |                                           |                                                    |
|                               |                                                                                                    |                                                                                                    |                                           |                                                    |
| mpresa Principal              | Destancia de la Material es                                                                                       |                                                                                                    |                                           |                                                    |
| ombre                         | Carta Declaración Nomina Contratist                                                                               | as docx                                                                                                    |                                           |                                                    |
| ocumento                      | Carta Deciaración Nomina Contratista                                                                              | SHOCK                                                                                                    |                                           | Descarg                                            |
|                               |                                                                                                    |                                                                                                    |                                           |                                                    |
|                               | Estado                                                                                                    | de las ultimas certificaciones                                                                                                    |                                           |                                                    |
| RUT Empresa Princip           | Nombre Empresa Principal                                                                                          | Centro de Costo                                                                                                    | Periodo                                   | Estado Certificació                                |
|                               |                                                                                                    | CROSSELLING (RECERTIFICACION)                                                                                                    | Abril 2020                                | Certificado                                        |
|                               |                                                                                                    | FTTX ATP (RECERTIFICACION)                                                                                                    | Abril 2020                                | No Aprobado                                        |
|                               |                                                                                                    | FTTX ATP (RECERTIFICACION)                                                                                                    | Mayo 2020                                 | No Aprobado                                        |
|                               |                                                                                                    | BODEGAS M1                                                                                                    | Junio 2020                                | Completo                                           |
|                               |                                                                                                    | DISTRIBUCIÓN Y VENTAS( RECERTIFICACIÓN)                                                                                                    | Marzo 2020                                | No Conforme                                        |
|                               |                                                                                                    | DIGTOIOUCION V VENTAC/ DECEDITION CION)                                                                                                    | Febrero 2020                              | No Conforme                                        |
|                               |                                                                                                    | DISTRIBUCION Y VENTAS( RECERTIFICACION)                                                                                                    |                                           |                                                    |
|                               |                                                                                                    | DISTRIBUCION Y VENTAS( RECERTIFICACION)                                                                                                    |                                           |                                                    |
| ecuerda verificar la <u>c</u> | ocumentación con instrucciones sob                                                                                | DISTRIBUCION Y VENTAS( RECERTIFICACION)<br>re el procedimiento de verificación via este sistem                                                            | a Web.                                    |                                                    |
| ecuerda verificar la <u>c</u> | locumentación con instrucciones sob                                                                               | DISTRIBUCION Y VENTAS( RECERTIFICACION)                                                                                                    | a Web.                                    |                                                    |

Al presionar el botón aceptar dara paso a la siguiente página desde donde comenzará el proceso de certificación con el ingreso de la solicitud según muestra la siguiente imagen:

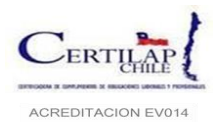

| Inicio Cuenta Noticias Cerrar Sesión Ricardo Vilches                                                                                                    |                        |
|----------------------------------------------------------------------------------------------------|------------------------|
| Información Empresas Proceso Certificación Prevención de riesgo Gestión de Riesgo                                                                                                    | Reportes               |
| Empresa Contratista                                                                                                    |                        |
| Bienvenido, Ricardo Vilct                                                                                                    |                        |
| A continuación se resume • Certificado pectivo enlace:                                                                                                    |                        |
| $\overrightarrow{Editar} \longrightarrow \overrightarrow{Ingresar} \longrightarrow \overrightarrow{Ingresar} \xrightarrow{Ingresar} \overrightarrow{Carga} \longrightarrow \overrightarrow{Subir} \xrightarrow{Subir} \overrightarrow{Carga}$ $\overrightarrow{Carga} \xrightarrow{Trabajador} \overrightarrow{Masiva} \xrightarrow{Trabajadores} \overrightarrow{Documentos} \xrightarrow{Carga} \overrightarrow{Documentos} \xrightarrow{Carga} \overrightarrow{Documentos} \overrightarrow{Documentos} \overrightarrow{Carga} \overrightarrow{Documentos} \xrightarrow{Carga} \overrightarrow{Documentos} \overrightarrow{Documentos} \overrightarrow{Documentos} \overrightarrow{Documentos} \xrightarrow{Carga} \overrightarrow{Documentos} \overrightarrow{Documentos} Docume$ | Obtener<br>Certificado |

A continuación, se desplegará la página para completar la solicitud de verificación, se incluyen en esta misma, una serie de filtros que permiten hacer más amigable la búsqueda del periodo que se requiere verificar:

| Certilap<br>Chile                                     | RTIFICADORA<br>: CUMPLIMIENTOS Y OBLIGAC<br>BORALES Y PREVISIONALES | IONES             |                                                       |                          |             | Sistema de Ge | stión de Trabajadores |
|-------------------------------------------------------|---------------------------------------------------------------------|-------------------|-------------------------------------------------------|--------------------------|-------------|---------------|-----------------------|
| Inicio Cuenta Noticias C                              | errar Sesión Ricardo Vilche                                         | s                 |                                                       |                          |             |               |                       |
| Información Empresas                                  | Proceso Certifica                                                   | ción Preve        | ención de riesgo                                      | Gestión de R             | iesgo       |               | Reportes              |
| Filtros<br>RUT:<br>Tipo:<br>Periodo:<br>Tipo de Pago: | mpresa Contratista<br>Seleccionar<br>Junio 2020<br>Seleccionar      | - [<br>[v]<br>[v] | Razón Social:<br>Empresa Principal:<br>Certificación: | Seleccionar<br>Ingresado |             |               | V                     |
|                                                       |                                                                     |                   |                                                       |                          |             |               | Buscar Limpiar        |
| RUT Razón Soc                                         | al Empresa Principal                                                | CALL CENTER *     | Centro de Costo                                       |                          | Jun<br>2020 | Ingresado     | Acciones              |
|                                                       |                                                                     | CROSSELLING       |                                                       |                          | Jun<br>2020 | Ingresado     |                       |

En la columna "Acciones" debemos seleccionar el icono como indica la imagen.

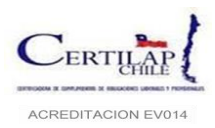

Al seleccionar la imagen se desplegará el formulario de solicitud de verificación, el cual debe ser <u>completado</u> <u>en su totalidad</u>. Según lo que se muestra en la siguiente imagen cada uno de los campos posee una ayuda o explicación para facilitar su ingreso el que se activa al posicionar el cursor sobre la letra "*i*" de cada campo.

| Información del Periodo a Certificar        |                                                                                                |   |
|---------------------------------------------|------------------------------------------------------------------------------------------------|---|
| Código de Actividad                         | į Seleccionar 🗸                                                                                | ] |
| Trabajadores Nuevos Contratados en el Perio | :<br>Código de actividad que ejerce la empresa<br>contratista o subcontratista ante la empresa |   |
| Número Trab. Finiquitados Art. 161:         | į principal.                                                                                   |   |

En esta tabla se explica cada uno de los campos a llenar:

|                                                                                                    | INGRESO SOLICITUD                                                                                                    |  |  |
|----------------------------------------------------------------------------------------------------|----------------------------------------------------------------------------------------------------|--|--|
| Registro                                                                                                    | Observaciones                                                                                                    |  |  |
| Tipo de Obra, Empresa o Faena                                                                                                    | Tiene dos valores probables, tipo de obra pública, fiscal o municipal y el tipo de obra particular.                                                                                                    |  |  |
| Nombre Según Contrato Civil                                                                                                    | Este nombre corresponde al servicio que se presta a la empresa mandante y debería coincidir con el nombre del contrato establecido entre el contratista y la mandante, es <b>el Centro de Costo</b> , que identifica la obra o faena por la cual se solicita el certificado.                                                                                                    |  |  |
| Número Trabajadores Que Certificar                                                                                                    | Esto corresponde al número de trabajadores que, durante el periodo a certificar, prestaron servicios en forma directa a la empresa principal. Este número debe coincidir con el número de trabajadores que se ingresa en la precarga y posteriormente en la nómina de trabajadores de la carga masiva (paso dos del proceso de certificación).                                                                                                    |  |  |
| Ingreso Pre-Carga de Trabajadores<br>( opción solo de Claro Chile y ATP, para<br>controlar antes del proceso los trabajadores<br>que certificarían) | En esta opción se debe ingresar la nómina de trabajadores que deberán ser revisados en el proceso de certificación laboral, se recomienda descargar el documento antes de llenarlo puesto que trae la información del mes anterior siempre y cuando la empresa haya certificado con anterioridad, en caso contrario la planilla saldrá en blanco. Los datos por ingresar son: RUT, DV, NOMBRE TRABAJADOR, CARGO, TIPO CONTRATO, FECHA INICIO, FECHA TERMINO. Importante hay que recordar que esta lista debe coincidir exactamente en número y dotación de trabajadores que se ingresaran posteriormente en la Carga Masiva de Trabajadores y con los del campo "Número de Trabajadores a Certificar" de esta misma solicitud. |  |  |
| Trabajadores Totales de la Empresa                                                                                                    | Este dato corresponde al número total de trabajadores de la empresa. Este dato se solicita para ver si se cumple con la Ley de Discapacidad.                                                                                                    |  |  |
| Código de Actividad                                                                                                    | Código de Actividad del SII de la empresa contratista.                                                                                                    |  |  |
| Trabajadores Contratados en el Periodo                                                                                                    | Corresponde al número de trabajadores que fueron contratados durante el periodo a certificar y que prestaron servicios directos a la empresa principal. El periodo corresponde desde el 01 al 30 o 31 del mes a certificar. Si no hay movimientos el valor es "0"                                                                                                    |  |  |
| Número Trabajadores Finiquitados Art. 161                                                                                                    | Número total de trabajadores que fueron desvinculados solo por el Art. 161<br>"Necesidades de la Empresa". Ningún otro se informa en este campo. Si no hay<br>movimientos el valor es "0"                                                                                                    |  |  |
| Número Trabajadores Finiquitados Otras<br>Causales                                                                                                  | Se debe ingresar el número de trabajadores, que, durante el periodo a certificar, fueron desvinculados por cualquier otra causal diferente al Art. 161. Si no hay movimientos el valor es "0"                                                                                                    |  |  |
| Monto Remuneración Líquidas Pagadas                                                                                                    | Ingresar el monto total de las remuneraciones líquidas pagadas del periodo a certificar. Esta información por lo regular se obtiene del libro auxiliar de remuneraciones o Libro Electrónico de Remuneraciones.                                                                                                    |  |  |
| Monto de Remuneraciones Imponibles Pagadas                                                                                                    | Ingresar el monto total de las remuneraciones imponibles pagadas del periodo a certificar. Esta información por lo regular se obtiene del libro auxiliar de remuneraciones, o Libro Electrónico de Remuneraciones.                                                                                                    |  |  |

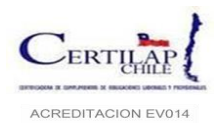

| Número Trabajadores Jubilados                   | Número Trabajadores Jubilados, que, en el periodo a certificar, prestaron servicios<br>a la mandante en forma directa. Si no hay trabajadores en esta condición su valor<br>es "0"                                                                                                    |
|-------------------------------------------------|----------------------------------------------------------------------------------------------------|
| Número Trabajadores Extranjeros                 | Número Trabajadores Extranjeros que pertenecen a la empresa y que prestaron servicios en forma directa a la mandante y durante el periodo a certificar. Si no hay trabajadores en esta condición su valor es "0"                                                                                                    |
| Número Trabajadores Superan Máximo<br>Imponible | Esto es el número Trabajadores que superan el "tope" Imponible el cual es variable todos los meses. Si no hay trabajadores en esta condición su valor es "0". La                                                                                                    |
|                                                 | cotización obligatoria es proporcional a los "ingresos" de cada afiliado, pero tiene<br>un límite máximo o "Tope Imponible". Sobre ese límite ya no cotizas un 10% de tus<br>ingresos, sino el 10% del Tope Imponible.                                                                                                    |
| Número Trabajadores No Afectos Con Seguro       | Son aquellos trabajadores contratados antes del 2 de octubre de 2002 y <b>SI ontaron</b>                                                                                                    |
| Cesantía                                        | voluntariamente al seguro de cesantía. Si no hay trabajadores en esta condición<br>su valor es "0"                                                                                                    |
| Número Trabajadores No Afectos Sin Seguro       | Son aquellos trabajadores contratados antes del 2 de octubre de 2002 y NO                                                                                                    |
| Cesantía                                        | <b>optaron</b> voluntariamente al seguro de cesantía. Si no hay trabajadores en esta condición su valor es "0"                                                                                                    |
| Número Trabajadores Afectos Seguro Cesantía     | Seguro de Desempleo es un seguro obligatorio de cesantía a que están afectos todos los trabajadores que se incorporen o reinicien actividades laborales a partir del 2 de octubre de 2002, generándose la incorporación automática de aquellos trabajadores no incorporados al seguro y que inicien una relación laboral a partir de la fecha señalada y la obligación de cotizar de acuerdo con lo dispuesto en el artículo 5° de la ley 19.728 los porcentajes que en dicha norma se señalan. Hay que recordar que no están afectos al seguro de desempleo:<br>1Los trabajadores de casa particular.<br>2Los trabajadores sujetos a contrato de aprendizaje.<br>3Los trabajadores menores de 18 años hasta que los cumplan.<br>4Los trabajadores pensionados y los pensionados, salvo que la pensión se hubiere otorgado por invalidez parcial.<br>5Los funcionarios de las Fuerzas Armadas y de Orden.<br>7Los trabajadores cuya relación laboral es regulada por un estatuto especial, como sería el caso de los profesionales de la educación que prestan servicios en el sector municipal, toda vez que dicha relación está regulada por el Estatuto Docente.<br>9Los funcionarios de la Atención Primaria de Salud Municipal, regidos por las normas de la Lev N° 19 378 |
| Objeto del Certificado                          | Si no tiene trabajadores que les corresponda seguro obligatorio AFC el valor es "0".                                                                                                    |
|                                                 | verificación laboral, el cual puede ser: Cursar Estados de Pago, Devolución de                                                                                                    |
|                                                 | Garantias o cumplimiento de Obligaciones Laborales.                                                                                                    |
| l Ipo de Pago                                   | Esto indica el tipo de pago del servicio, pago directo para aquellas solicitudes que son pagadas por la mandante y pago Web Pay, deposito o transferencia cuando es                                                                                                    |
|                                                 | la contratista quien paga el servicio.                                                                                                    |
| Acepta Declaración Jurada                       | Opción para aceptar la solicitud como una Declaración Jurada donde está ubicada                                                                                                    |
|                                                 | la obra u faena.                                                                                                    |

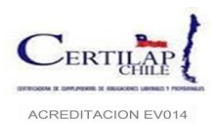

| tos de la Solicitud                                                                                                    |                                                                                                    |                                                                                                    |                                                                                                    |                                                              |                                                                                                    |
|----------------------------------------------------------------------------------------------------|----------------------------------------------------------------------------------------------------|----------------------------------------------------------------------------------------------------|----------------------------------------------------------------------------------------------------|--------------------------------------------------------------|----------------------------------------------------------------------------------------------------|
| Número                                                                                                    |                                                                                                    |                                                                                                    | Serie                                                                                                    |                                                              |                                                                                                    |
|                                                                                                    |                                                                                                    |                                                                                                    |                                                                                                    |                                                              |                                                                                                    |
| entificación de la Empresa                                                                                                    | a Principal                                                                                                    |                                                                                                    |                                                                                                    |                                                              |                                                                                                    |
| RUT                                                                                                    |                                                                                                    | Razón Socia                                                                                                    | I.                                                                                                    | Periodo                                                      |                                                                                                    |
| RUT Representante Legal                                                                                                    |                                                                                                    |                                                                                                    | Nombre Repres                                                                                                    | entante Legal                                                |                                                                                                    |
|                                                                                                    |                                                                                                    |                                                                                                    | and the second second sec |                                                              |                                                                                                    |
| Región                                                                                                    | Comuna                                                                                                    |                                                                                                    | Domicilio                                                                                                    |                                                              | Teléfono                                                                                                    |
| Metropolitana                                                                                                    | Providencia                                                                                                    |                                                                                                    |                                                                                                    |                                                              |                                                                                                    |
| entificación de la Empresa                                                                                                    | Solicitante                                                                                                    |                                                                                                    |                                                                                                    |                                                              |                                                                                                    |
| RUT                                                                                                    |                                                                                                    | Razón Socia                                                                                                    | l i                                                                                                    | Centro de Cost                                               | 2                                                                                                    |
| RIIT Representante Legal                                                                                                    |                                                                                                    |                                                                                                    | Nombre Repres                                                                                                    | CALL CENTER *                                                |                                                                                                    |
| kor kepresentante Legar                                                                                                    |                                                                                                    |                                                                                                    | Nombre Repres                                                                                                    | cintante Legar                                               |                                                                                                    |
| Región                                                                                                    | Comuna                                                                                                    |                                                                                                    | Domicilio                                                                                                    |                                                              | Teléfono                                                                                                    |
| Metropolitana<br>Tipo                                                                                                    | Santiago                                                                                                    | abajadores                                                                                                    | Afiliado a CCE                                                                                                    |                                                              | Afiliado a Mutual                                                                                                    |
| Contratista                                                                                                    | 6.000                                                                                                    | logadores                                                                                                    | Los Andes                                                                                                    |                                                              | Mutual de Seguridad-CChC                                                                                                    |
|                                                                                                    |                                                                                                    |                                                                                                    |                                                                                                    |                                                              |                                                                                                    |
| Tipo de Obra, E                                                                                                    | Empresa o Faena: i Sele                                                                                                    | ccionar                                                                                                    | ~                                                                                                    |                                                              |                                                                                                    |
| ndividualización de la Obra o                                                                                                    | Faena por el que Solicita «                                                                                                    | el Certificado                                                                                                    |                                                                                                    |                                                              |                                                                                                    |
| Nombre Sea                                                                                                    | ún Contrato Civil: 🥼                                                                                                    |                                                                                                    |                                                                                                    |                                                              |                                                                                                    |
| Número Trabajad                                                                                                    | lores a Certificar: (i                                                                                                    |                                                                                                    |                                                                                                    | Subir Trabaiadore                                            | 5                                                                                                    |
| Trabajadores Totals                                                                                                    | es de la Empresa: d                                                                                                    |                                                                                                    |                                                                                                    |                                                              |                                                                                                    |
| nabajauores fotale                                                                                                    |                                                                                                    |                                                                                                    |                                                                                                    |                                                              |                                                                                                    |
| nformación del Periodo a Cer                                                                                                    | tificar                                                                                                    |                                                                                                    |                                                                                                    |                                                              |                                                                                                    |
| Cóc                                                                                                    | digo de Actividad: i Selec                                                                                                    | ccionar                                                                                                    | $\sim$                                                                                                    |                                                              |                                                                                                    |
| Trabajadores Nuevos Contra                                                                                                    | tados en el Periodo:                                                                                                    |                                                                                                    |                                                                                                    |                                                              |                                                                                                    |
| Númerov Tech di i                                                                                                    |                                                                                                    |                                                                                                    |                                                                                                    |                                                              |                                                                                                    |
| Numero Trab. Finio                                                                                                    | Quitados Art. 161: (1)                                                                                                    |                                                                                                    |                                                                                                    |                                                              |                                                                                                    |
| Numero Trab. Finiquitados                                                                                                    | s otras Causales: (1                                                                                                    |                                                                                                    |                                                                                                    |                                                              |                                                                                                    |
| Monto Remuneración I                                                                                                    | Liquidas Pagadas: (į                                                                                                    |                                                                                                    |                                                                                                    |                                                              |                                                                                                    |
| Monto de Remuneraciones I                                                                                                    | Imponibles Pagadas:                                                                                                    |                                                                                                    |                                                                                                    |                                                              |                                                                                                    |
| Númen                                                                                                    | o Trab. Jubilados: 🧃                                                                                                    |                                                                                                    |                                                                                                    |                                                              |                                                                                                    |
| Número 1                                                                                                    | Trab. Extranjeros: i                                                                                                    |                                                                                                    |                                                                                                    |                                                              |                                                                                                    |
| Número Trab. Superan M                                                                                                    | aximo Imponible: 🧃                                                                                                    |                                                                                                    |                                                                                                    |                                                              |                                                                                                    |
| Número Trab. No Afectos C                                                                                                    | on Seguro Cesantía:                                                                                                    |                                                                                                    |                                                                                                    |                                                              |                                                                                                    |
|                                                                                                    |                                                                                                    |                                                                                                    |                                                                                                    |                                                              |                                                                                                    |
| Numero Trab. No Afectos Sin                                                                                                    | Seguro Cesantia: (1)                                                                                                    |                                                                                                    |                                                                                                    |                                                              |                                                                                                    |
| Número Trab. Afectos                                                                                                    | Seguro Cesantía: 🧃                                                                                                    |                                                                                                    |                                                                                                    |                                                              |                                                                                                    |
| documentos que se adjum<br>acuerdo a lo indicado en e<br>verificación y el posterior<br>Documentación a Present:<br>Obligatorios por periodo:<br>Libro auxiliar de remuner<br>Liquidaciones de sueldo fi<br>Planilla de pagos previsio<br>Si existe:<br>Finiquitos:<br>Formulariso.<br>Formulariso.<br>Formulariso.<br>Declaraciones juradas.<br>RUT epresa (también si<br>Declaraciones juradas.<br>RUT representante legal. I<br>CONFIDENCIALIDAD:<br>CERTILAPCHILE S. A. se ol<br>clientes a nuestros sistem<br>disposición de terceros, e | tan son veraces y com<br>el Artículo 247 del Códi<br>rechazo de esta solicit<br>ar, solo correspondient<br>aciones, foliado con nu<br>irmadas o Liquidacione:<br>nales.<br>oraje electrónico del lib<br>sextranjeros y jubilados<br>(también si cambia rep<br>liga a tratar bajo la m<br>nas en línea, declaránda<br>n forma total o parcial,<br>igación el cumplimiente<br>trictamente necesaria j | oletos, asumien<br>jo Penal, ademá<br>rud.<br>e a los trabajad<br>meración de do<br>ro auxiliar.<br>no cotizan AFP<br>resentante lega<br>ás estricta resen<br>Jola como "confir<br>durante la vige<br>o de una orden co<br>para dar cumpli | do desde va toda la r<br>is de errores u omisi<br>lores de la faena o co<br>cumentos tributarios<br>firmar y depósitos ba<br>l)<br>l)<br>rva y confidencialida<br>dencial", y por tanto<br>incia del presente se<br>le autoridad compete<br>miento al requerimite                                                                                                    | esponsabilidad e<br>ones, lo cual podi<br>entro de costo a c | n caso de detectarse perjurio de<br>ría generar demoras en la<br>ertificar:<br>ción ingresada por nuestros<br>stribuirá, diseminará ni pondrá a<br>er caso revelará la Información<br>i entidad gubernamental o<br>licha información. |
| "confidencial" que sea es<br>fiscalizadora, dando a cor                                                                                                    | iocer a las mismas el c                                                                                                    |                                                                                                    | vada o confidenciar                                                                                                    |                                                              |                                                                                                    |
| "confidencial" que sea es<br>fiscalizadora, dando a cor<br>Emisión del Certificado                                                                                                    | nocer a las mismas el c                                                                                                    |                                                                                                    |                                                                                                    |                                                              |                                                                                                    |
| riconfidencial" que sea es<br>fiscalizadora, dando a cor<br>misión del Certificado<br>Objet                                                                                                    | ocer a las mismas el co                                                                                                    | ccionar                                                                                                    |                                                                                                    |                                                              |                                                                                                    |
| Confidencial" que sea es<br>fiscalizadora, dando a cor<br>Emisión del Certificado<br>Objet                                                                                                    | to del Certificado: (į Selec<br>Tipo de Pago: (į page                                                                                                    | ccionar                                                                                                    |                                                                                                    |                                                              |                                                                                                    |

ELABORADO POR Encargado(a) de Gestión REVISADO POR Gerente Técnico Este documento impreso constituye COPIA NO CONTROLADA CERTILAPCHILE S.A.

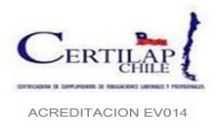

# Precarga de Trabajadores:

Si su empresa tiene habilitada la **"Precarga de Trabajadores"** debe ingresar al botón **"Subir Trabajadores"** como se indica en la imagen e ingresar el listado de trabajadores en planilla Microsoft Excel, según el siguiente formato:

| RUT      | DV | NOMBRE TRABAJADOR           | CARGO                 | TIPO CONTRATO | FECHA INICIO | FECHA TERMINO |
|----------|----|-----------------------------|-----------------------|---------------|--------------|---------------|
| 11111111 | 1  | YASNA MARION GONZALES PEREZ | Ejecutivo Call Center | Indefinido    | 10/05/2001   |               |

| Individuali | ización de la Obra o Faena por el que Solicita el Certificado |  |
|-------------|---------------------------------------------------------------|--|
|             | Nombre Según Contrato Civil: 🧃                                |  |
|             | Número Trabajadores a Certificar: (i Subir Trabajadores       |  |
|             | Trabajadores Totales de la Empresa: 🧃                         |  |
|             |                                                               |  |

Se debe seleccionar la opción "Subir Datos":

| Trabajadores Vigentes                                                                                          | Trabajadores subidos | Opciones    |
|----------------------------------------------------------------------------------------------------|----------------------|-------------|
| 0                                                                                                    | 0                    | Subir Datos |
| , and the second second second second second second second second second second second second second second se |                      |             |

A continuacion se desplegará una ventana donde podrá descargar la última planilla ingresada que traerá información de los trabajadores del período anterior, imagen 1 (si es primera vez que certifica esta planilla Excel vendra vacia), luego de completar la informacion solicitada deberá ingresar el archivo según lo indica el punto 2 de la imagen y finalmente subir esta planilla presionando el botón "**Subir Archivo**" como lo indica el punto 3.

| Subir Excel: Columnas RI | סע, אס, זיד, סע, זיד,<br>2 | mbre Trabajador, Cargo<br>Archivo XLS: Examin | nar No se ha seleccio ningún ard | ivo.          |   |
|--------------------------|----------------------------|-----------------------------------------------|----------------------------------|---------------|---|
| << Volver                |                            | 1                                             | Descargar Ultima Planilla        | Subir Archivo | 3 |

**Nota:** Se debe tener en consideración que el número de trabajadores ingresados en esta planilla Excel debe ser igual al número de trabajadores a certificar en el período y posteriormente, coincidir con el número de trabajadores que se ingresará en la carga masiva (Punto **4.3** de este manual).

Al finalizar el ingreso de toda la información de este formulario, se debe indicar el objeto del certificado y aceptar esta solicitud como Declaración Jurada y presionar el botón **ingresar** al final de la página.

### 4.2.1 Sub-Procesos de Pagos

Como se indicó con anterioridad, al momento de generar la solicitud de verificación laboral se puede cancelar el servicio utilizando los medios de pago disponible según el siguiente detalle:

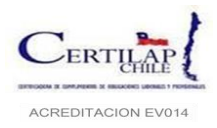

a) Si tipo de pago es por convenio facturable a 30 días con la contratista o la empresa mandante, el tipo de pago es "Pago Directo" como muestra la imagen. Al presionar el botón "Ingresar" el proceso de ingreso de solicitud concluirá y cambiará su estado a "Solicitado", y el usuario podrá continuar con el ingreso de la nómina de trabajadores. Si este es el caso, pasar directamente al punto 4.3 de este manual.

| Emisión del Certificado           |                |          |
|-----------------------------------|----------------|----------|
| Objeto del Certificado: $\dot{(}$ | Seleccionar V  |          |
| Tipo de Pago: (į                  | Pago Directo 🗸 |          |
| Acepta Declaración Jurada: $(i$   | Seleccionar    |          |
|                                   | Pago Directo   |          |
| •                                 |                | Ingresar |

b) Si el pago será realizado por Web Pay, depósito o transferencia a continuación se explica cómo debe realizar los pasos respectivos:

| Emisión del Certificado      |                                                          |
|------------------------------|----------------------------------------------------------|
| Objeto del Certificado: (    | Seleccionar V                                            |
| Tipo de Pago: (i             | Seleccionar                                              |
| Acepta Declaración Jurada: 🧃 | Selectionar                                              |
|                              | Pago via Weopay Pago via Deposito/Transferencia Ingresar |
|                              |                                                          |

• Pago WebPay: Como se señaló en el punto 3.2 de este manual, este medio de pago permite realizar una transacción a través de la plataforma de Transbank al momento de seleccionar "Pago Vía Webpay" será derivado al sitio seguro Webpay Plus como muestra la imagen:

|                   | Pagar via Webpay                                                                                                    |
|-------------------|----------------------------------------------------------------------------------------------------|
| RUT               |                                                                                                    |
| Razón Social      | Market agents - Tage Charactering                                                                                                    |
| Empresa Principal | and the second second se |
| Centro de Costo   | AHUMADA                                                                                                    |
| Periodo           | Enero 2016                                                                                                    |
| Trabajadores      | 1                                                                                                    |
| Monto a Pagar     | \$ 3.488                                                                                                    |
|                   | web                                                                                                    |
|                   |                                                                                                    |
|                   | VISA       Image: Market State         transbank.                                                                                                    |

Concluida la transacción, si es exitosa, se desplegará una página similar a la siguiente:

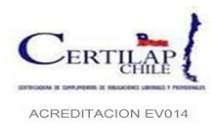

Código: MS-7.1-01 Página 14 de 34 Versión: 5.1 Fecha: 28.4.2022

|                                                                              | Información de pago                                                                           |               |
|------------------------------------------------------------------------------|-----------------------------------------------------------------------------------------------|---------------|
| su                                                                           | pago ha sido procesado exitosamente.                                                          |               |
| Ultimos 4 digitos de tarj                                                    | eta 9013                                                                                      |               |
| Orden de compra                                                              | 149243                                                                                        |               |
| Nombre Comercio                                                              | CERTILAPCHILE S.A.                                                                            |               |
| URL Comercio                                                                 | sistema.certilapchile.cl                                                                      |               |
| Nonto de Compra                                                              | \$ 3.488                                                                                      |               |
| Fecha Transaccion                                                            | 11.10.2016 13:08:39                                                                           |               |
| Nombre Comprador                                                             | Cratherine                                                                                    |               |
| Codigo Autorización                                                          | 748729                                                                                        |               |
| Tipo Transacción                                                             | Venta                                                                                         |               |
| Tipo pago                                                                    | Redcompra                                                                                     |               |
| Tipo de Cuotas                                                               | Venta debito                                                                                  |               |
| Cuotas                                                                       | 0                                                                                             |               |
| Descripción Bienes                                                           |                                                                                               |               |
| Servicios de Verificación La<br>Previsional Ley 20.123<br>Periodo Abril 2016 | aboral 3 Trabajadores                                                                         | 3.488         |
|                                                                              | Tot                                                                                           | tal 3.488     |
| No se realizan devolucio                                                     | nes, ni reembolsos.                                                                           |               |
| En caso de tener alguna du<br>al teléfono 56-2-2653760                       | ida favor de contactar al Soporte de Facturaci<br>0 o al mail soportefacturacion@certilapchil | ión<br>le.cl. |
|                                                                              |                                                                                               |               |

Esto concluye el ingreso y pago de la solicitud de verificación laboral, le permitirá volver al sistema y continuar con el siguiente paso (Punto **4.3** de este manual)

**Nota**: Si por alguna razón decide posponer el pago de la solicitud, no podrá avanzar a en la carga de trabajadores, sin embargo podrá retomar el pago en otro momento ingresando al menú: **Proceso de Certificación – Solicitudes** y luego seleccionar el "**icono**" Webpay Plus, como muestra la imagen:

|        | RUT:     |              | -                 | Razón Social:                            |                                        |                                           |               |
|--------|----------|--------------|-------------------|------------------------------------------|----------------------------------------|-------------------------------------------|---------------|
|        | Tipo:    | Seleccionar  | Emp               | oresa Principal:                         | eleccionar                             |                                           | $\sim$        |
| F      | Periodo: | Junio 2020   | ~                 | Certificación:                           | olicitado                              |                                           | $\sim$        |
| Tipo d | de Pago: | Seleccionar  | ~                 |                                          |                                        |                                           |               |
|        |          |              |                   |                                          |                                        |                                           | Buscar Limpia |
| RUT    |          | Razón Social | Empresa Principal | Centro de                                | Costo Periodo                          | Certificación                             | Buscar Limpia |
| RUT    |          | Razón Social | Empresa Principal | Centro de                                | Costo Periodo<br>Jun<br>2020           | <b>Certificación</b><br>Solicitado        | Buscar Limpia |
| RUT    |          | Razón Social | Empresa Principal | Centro de<br>MANTENCION<br>PLANTA QUELLO | Costo Periodo<br>Jun<br>2020<br>N 2020 | Certificación<br>Solicitado<br>Solicitado | Buscar Limpia |

Con esto se repetirán los pasos del punto anterior en la página transaccional de Transbank.

• Pago vía depósito/transferencia: Otras alternativas de pago son las transfernecias electrónicas o depósitos bancarios. Para ambos casos el procedimiento es el mismo, se requiere ingresar el comprobante de

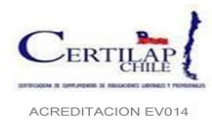

transferencia o depósito bancario al sistema para que este pueda ser revisado y aprobado por el Area de Facturacion de Certilapchile. Seleccionamos la opcion como muestra la imagen y continuamos con el ingreso de los comprobantes:

| inision del Certificado    |                                                                            |
|----------------------------|----------------------------------------------------------------------------|
| Objeto del Certificado:    | 1 Cumplimiento de Obligaciones                                             |
| Tipo de Pago:              | i Pago via Deposito/Transferencia                                          |
| Acepta Declaración Jurada: |                                                                            |
|                            | Ingre                                                                      |
|                            | Objeto del Certificado: (<br>Tipo de Pago:<br>Acepta Declaración Jurada: ( |

Al presionar el botón "Ingresar" se desplegará la pantalla que la "Operación ha sido completada con éxito".

| Me | e del Sistema                                          |  |
|----|--------------------------------------------------------|--|
|    |                                                        |  |
|    | operación completada con éxito<br><u>Ir a la Lista</u> |  |
|    |                                                        |  |

Para ingresar el comprobante de transferencia o deposito debe ingresar al menú **"Solicitud"** y seleccionar el icono marcada en rojo en la imagen.

| Filtros       RUT:     -     Razón Social:       Tipo:     Seleccionar        Periodo:     Seleccionar    Certificación: Seleccionar |        |
|----------------------------------------------------------------------------------------------------|--------|
| Tipo: Seleccionar Certificación: Seleccionar                                                                                         |        |
| Periodo: Seleccionar Certificación: Seleccionar                                                                                      |        |
|                                                                                                    | ~      |
| Tipo de Pago: Seleccionar 🗸                                                                                                    |        |
|                                                                                                    | Buscar |
|                                                                                                    |        |

**Nota**: El monto a cancelar estará en UF, el usuario deberá calcular el valor en peso el día en que efectuará el depósito o transferencia.

Para registrar el comprobante de depósito debe ingresar "**Examinar**" y dar a la opción "**Subir**", completada esta actividad el sistema permite subir más de un registro si fuese necesario.

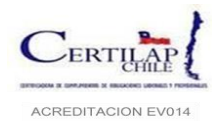

Código: MS-7.1-01 Página 16 de 34 Versión: 5.1 Fecha: 28.4.2022

| Pagar via Deposito   |                                                   |  |  |  |
|----------------------|---------------------------------------------------|--|--|--|
| UT                   |                                                   |  |  |  |
| azón Social          |                                                   |  |  |  |
| mpresa Principal     |                                                   |  |  |  |
| entro de Costo       | TELECOM                                           |  |  |  |
| eriodo               | Febrero 2019                                      |  |  |  |
| rabajadores          | 2                                                 |  |  |  |
| lonto a Pagar        | 0,133 UF                                          |  |  |  |
| omprobante de<br>ago | <u>Solicitud.pdf</u>                              |  |  |  |
| omprobante de<br>ago | Comprobante Deposito Certilap.pdf                 |  |  |  |
| ubir Comprobante     | Examinar No se ha seleccioo ningún archivo. Subir |  |  |  |

Concluido el ingreso de la solicitud queda en estado solicitado, para ser revisado y aprobado por el área de facturación. Internamente nuestro sistema enviará un correo al área indicada para autorizar los pagos. De igual forma se recomienda enviar un correo a <u>soportefacturacion@certilapchile.cl</u> informando que el comprobante de pago fue ingresado para su aprobación.

Terminado el pago el sistema queda habilitado para subir la carga masiva de trabajadores.

#### 4.3 Etapa 3: Ingreso de trabajadores.

Esta actividad requiere el mayor grado de rigurosidad con la información que se ingresará al sistema porque de esto depende el resultado final de la verificación.

Dado lo anterior es que se exige que los campos obligatorios sean ingresados en su totalidad y respetando los formatos que a continuación se detallaran:

| FORMATO CAMPOS DE CARGA MASIVA |                   |            |                                    |  |  |
|--------------------------------|-------------------|------------|------------------------------------|--|--|
| Registro                       | Тіро              | Valor      | Observaciones                      |  |  |
| 1.1 DATOS TRABAJADOR           |                   |            |                                    |  |  |
| Rut Trabajador                 | Numérico          |            | Sin puntos u otro tipo de carácter |  |  |
| Dígito Verificador del RUT     | Alfanumérico      |            |                                    |  |  |
| Nombres                        | Texto             |            |                                    |  |  |
| Apellido Paterno               | Texto             |            |                                    |  |  |
| Apellido Materno               | Texto             |            |                                    |  |  |
| (aug                           | Valaras dafinidas | Masculino  |                                    |  |  |
| Sexo                           | valores definidos | Femenino   |                                    |  |  |
| Dirección                      | Texto             |            |                                    |  |  |
| Comuna- Ciudad- Región         | Texto             |            |                                    |  |  |
| Teléfono Móvil                 | Numérico          |            | Sin puntos u otro tipo de carácter |  |  |
| Fecha de Nacimiento            | DD/MM/AAAA        |            |                                    |  |  |
| Necionalidad                   |                   | Chileno    |                                    |  |  |
| Nacionalidad                   | valores definidos | Extranjero |                                    |  |  |
|                                |                   | Casado     |                                    |  |  |
| Estado Civil                   | Valores definidos | Soltero    |                                    |  |  |
|                                |                   | Separado   |                                    |  |  |

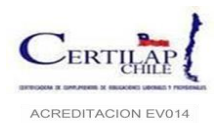

Código: MS-7.1-01 Página 17 de 34 Versión: 5.1 Fecha: 28.4.2022

|                                    |                   | Viudo      |                                                                                                    |  |  |  |  |
|------------------------------------|-------------------|------------|----------------------------------------------------------------------------------------------------|--|--|--|--|
|                                    | Tauta             | Sí         | Si coloca Si, no se exigirá pago de                                                                                              |  |  |  |  |
| Judilado                           | Texto             | No         | AFP, ni descuento AFC.                                                                                                    |  |  |  |  |
| 1.2 CONTRATO DE TRABAJO            |                   |            |                                                                                                    |  |  |  |  |
|                                    |                   | SI         |                                                                                                    |  |  |  |  |
| Posee Credencial                   | Valores definidos | NO         |                                                                                                    |  |  |  |  |
| Número de Credencial               | Numérico          |            | Sin puntos u otro tipo de carácter                                                                                               |  |  |  |  |
|                                    |                   | Activa     |                                                                                                    |  |  |  |  |
| Estado do Crodoncial               | Valaras dafinidas | No Activa  |                                                                                                    |  |  |  |  |
|                                    | valores definidos | Sin estado |                                                                                                    |  |  |  |  |
|                                    |                   | Vencida    |                                                                                                    |  |  |  |  |
| Fecha de Vencimiento de Credencial | DD/MM/AAAA        |            |                                                                                                    |  |  |  |  |
| Deguiero Crodoncial                | Valaras dafinidas | SI         |                                                                                                    |  |  |  |  |
|                                    | valores definidos | NO         |                                                                                                    |  |  |  |  |
| Cargo                              | Texto             |            |                                                                                                    |  |  |  |  |
| Otro cargo                         | Texto             |            |                                                                                                    |  |  |  |  |
|                                    |                   | Plazo Fijo |                                                                                                    |  |  |  |  |
| Tipo de contrato                   | Valores definidos | Indefinido |                                                                                                    |  |  |  |  |
|                                    |                   | Faena      |                                                                                                    |  |  |  |  |
| Tipo do Popto                      | Valores definidos | Fija       |                                                                                                    |  |  |  |  |
|                                    |                   | Variable   |                                                                                                    |  |  |  |  |
| Fecha inicio contrato              | DD/MM/AAAA        |            | El mes informado debe ser igual o<br>menor al período que se<br>certificará.                                                     |  |  |  |  |
| Fecha termino de Contrato          | DD/MM/AAAA        |            | El mes informado debe ser igual al<br>período que se certificará, debe<br>informar Tipo de desvinculo                            |  |  |  |  |
| Fecha Anexo Contrato               | DD/MM/AAAA        |            | Completar si la persona es<br>trasladada a la Faena. El mes<br>informado debe ser igual o menor<br>al período que se certificará |  |  |  |  |
| Fecha Inicio Servicio Mandante     | DD/MM/AAAA        |            |                                                                                                    |  |  |  |  |
| Turno                              | Texto             |            |                                                                                                    |  |  |  |  |
| Lugar de Trabajo                   | Texto             |            |                                                                                                    |  |  |  |  |
| Licencia de Conducir               | Valores definidos | SI         |                                                                                                    |  |  |  |  |
|                                    | valores definidos | NO         |                                                                                                    |  |  |  |  |
| Tipo de Licencia                   | Texto             |            |                                                                                                    |  |  |  |  |
| Fecha de Vencimiento de Licencia   | DD/MM/AAAA        |            |                                                                                                    |  |  |  |  |
| Recibe Charla                      | Valores definidos | SI         |                                                                                                    |  |  |  |  |
|                                    | vulores definidos | NO         |                                                                                                    |  |  |  |  |
| Fecha Charla                       | DD/MM/AAAA        |            |                                                                                                    |  |  |  |  |
| Pertenece a sindicato, ¿cuál?      | Texto             |            |                                                                                                    |  |  |  |  |
| Porcentaje sindicalización         | Numérico          |            | Sin puntos u otro tipo de carácter                                                                                               |  |  |  |  |
| Trabajador sujeto a licencia       | Valores definidos | SI         |                                                                                                    |  |  |  |  |

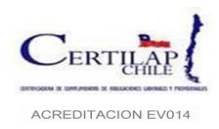

Código: MS-7.1-01 Página 18 de 34 Versión: 5.1 Fecha: 28.4.2022

|                             |                   | NO                                     |                                                                                                    |
|-----------------------------|-------------------|----------------------------------------|----------------------------------------------------------------------------------------------------|
| Fecha inicio licencia       | DD/MM/AAAA        |                                        |                                                                                                    |
| Fecha termino licencia      | DD/MM/AAAA        |                                        |                                                                                                    |
| Causa termino licencia      | Texto             |                                        |                                                                                                    |
|                             |                   |                                        |                                                                                                    |
| Fecha finiquito             | DD/MM/AAAA        |                                        | Si informa Fecha de finiquito, debe<br>informar Tipo de desvinculo. El<br>mes informado debe ser igual o<br>menor al período que se certificará |
|                             |                   | Artículo 159 Conclusión<br>del trabajo | Si informa Tipo de desvinculo debe<br>informar la fecha de término del                                                                          |
|                             | valores definidos | Artículo 159 Muerte                    | contrato.                                                                                                    |
|                             |                   | Artículo 159 Renuncia                  |                                                                                                    |
| Tipo de Desvinculo          |                   | Artículo 159 Otro                      |                                                                                                    |
|                             |                   | Artículo 160 No                        |                                                                                                    |
|                             |                   | Artículo 160 Otro                      | -                                                                                                    |
|                             |                   | Artículo 161                           | -                                                                                                    |
|                             |                   | Sí                                     |                                                                                                    |
| Carta de Aviso              | Valores definidos | No                                     | -                                                                                                    |
| Causal de Desnido           | Texto             |                                        | Glosa explicativa                                                                                                    |
|                             | Numárico          |                                        | Sin puntos u otro tino do caráctor                                                                                                    |
|                             | Numérico          |                                        | Sin puntos u otro tipo de carácter                                                                                                    |
| Total Otras Indomnizaciones | Numérico          |                                        | Sin puntos u otro tipo de carácter                                                                                                    |
|                             | Numerico          |                                        | Sin puntos a otro tipo de caracter                                                                                                    |
|                             |                   | 45 horas                               |                                                                                                    |
|                             |                   | 40 horas                               |                                                                                                    |
|                             |                   |                                        | -                                                                                                    |
|                             |                   | Art. 22                                | -                                                                                                    |
|                             |                   | Art. 22 Inc. 2                         | -                                                                                                    |
| Tipo de Jornada             | Valores definidos | lornada especial                       | -                                                                                                    |
|                             |                   | Autorizada                             | -                                                                                                    |
|                             |                   | Sistema Excepcional                    | -                                                                                                    |
|                             |                   | Jornada Parcial                        | -                                                                                                    |
|                             |                   | Otro Tipo de Jornada                   |                                                                                                    |
| Jornada Semanal             | Texto             |                                        |                                                                                                    |
| Días Trabajados en el Mes   | Numérico          |                                        | Sin puntos u otro tipo de carácter                                                                                                    |
| Horario                     | Texto             |                                        |                                                                                                    |
| 1.5 IMPONIBLES              |                   |                                        |                                                                                                    |
| Sueldo Base                 | Numérico          |                                        | Sin puntos u otro tipo de carácter                                                                                                    |
| Gratificación               | Numérico          |                                        | Sin puntos u otro tipo de carácter                                                                                                    |
| Bono de producción          | Numérico          |                                        | Sin puntos u otro tipo de carácter                                                                                                    |
| Bono de trato               | Numérico          |                                        | Sin puntos u otro tipo de carácter                                                                                                    |

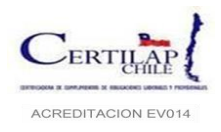

Código: MS-7.1-01 Página 19 de 34 Versión: 5.1 Fecha: 28.4.2022

| Total, Otros bonos                                                                                                    | Numérico                                                          |                                                                                                    | Sumar todos los otros bonos<br>afectos que se perciban en el mes,<br>distintos a los de producción y/o<br>trato. Sin puntos u otro carácter.                                                                                                    |
|----------------------------------------------------------------------------------------------------|-------------------------------------------------------------------|----------------------------------------------------------------------------------------------------|----------------------------------------------------------------------------------------------------|
| Total, Otros imponibles                                                                                                    | Numérico                                                          |                                                                                                    | Otros imponibles no<br>correspondientes a bonos, Ej.<br>semana corrida. Sin puntos u otro<br>carácter                                                                                                    |
| Total, Descuentos imponible                                                                                                    | Numérico                                                          |                                                                                                    | Descuentos que se hacen a un<br>imponible: ej.: días de ausencia.<br>Sin puntos u otro carácter.                                                                                                    |
| 1.6 HORAS EXTRAS                                                                                                    |                                                                   |                                                                                                    |                                                                                                    |
| Base de Cálculo Hora Extra (%)                                                                                                    | Numérico                                                          |                                                                                                    | Sin puntos u otro tipo de carácter                                                                                                    |
| № Horas Extra Registradas                                                                                                    | Numérico                                                          |                                                                                                    | Nº de horas extras registradas en<br>el libro de asistencia                                                                                                    |
| № Horas Extra Pagadas                                                                                                    | Numérico                                                          |                                                                                                    | Nº de horas extras pagadas en<br>remuneraciones                                                                                                    |
| Monto Pagado por Horas Extra                                                                                                    | Numérico                                                          |                                                                                                    | Sin puntos u otro tipo de carácter                                                                                                    |
| Total, Imponibles                                                                                                    | Numérico                                                          |                                                                                                    | Sueldo Base + Gratificación + Bono<br>de producción + Bono de trato +<br>Total Otros bonos + Total Otros<br>imponibles - Total Descuentos<br>imponible. Sin puntos u otro<br>carácter.                                                                                |
|                                                                                                    |                                                                   |                                                                                                    |                                                                                                    |
| 1.7 NO IMPONIBLES                                                                                                    |                                                                   |                                                                                                    |                                                                                                    |
| 1.7 NO IMPONIBLES<br>Colación                                                                                                    | Numérico                                                          |                                                                                                    | Sin puntos u otro tipo de carácter                                                                                                    |
| 1.7 NO IMPONIBLES       Colación       Movilización                                                                                                    | Numérico                                                          |                                                                                                    | Sin puntos u otro tipo de carácter<br>Sin puntos u otro tipo de carácter                                                                                                    |
| 1.7 NO IMPONIBLES         Colación         Movilización         Otros no imponibles                                                                          | Numérico<br>Numérico<br>Numérico                                  |                                                                                                    | Sin puntos u otro tipo de carácter<br>Sin puntos u otro tipo de carácter<br>Ej.: viático. Sin puntos u otro<br>carácter                                                                                                    |
| 1.7 NO IMPONIBLES         Colación         Movilización         Otros no imponibles         Total, No imponible                                              | Numérico<br>Numérico<br>Numérico<br>Numérico                      |                                                                                                    | Sin puntos u otro tipo de carácter<br>Sin puntos u otro tipo de carácter<br>Ej.: viático. Sin puntos u otro<br>carácter<br>Colación + Movilización + Otros no<br>imponibles. Sin puntos u otro<br>carácter.                                                           |
| 1.7 NO IMPONIBLES         Colación         Movilización         Otros no imponibles         Total, No imponible         1.8 DESCUENTOS                       | Numérico<br>Numérico<br>Numérico<br>Numérico                      |                                                                                                    | Sin puntos u otro tipo de carácter<br>Sin puntos u otro tipo de carácter<br>Ej.: viático. Sin puntos u otro<br>carácter<br>Colación + Movilización + Otros no<br>imponibles. Sin puntos u otro<br>carácter.                                                           |
| 1.7 NO IMPONIBLES         Colación         Movilización         Otros no imponibles         Total, No imponible         1.8 DESCUENTOS                       | Numérico<br>Numérico<br>Numérico<br>Numérico                      | Caja Bancaria de<br>Pensiones                                                                                                    | Sin puntos u otro tipo de carácter<br>Sin puntos u otro tipo de carácter<br>Ej.: viático. Sin puntos u otro<br>carácter<br>Colación + Movilización + Otros no<br>imponibles. Sin puntos u otro<br>carácter.                                                           |
| 1.7 NO IMPONIBLES         Colación         Movilización         Otros no imponibles         Total, No imponible         1.8 DESCUENTOS                       | Numérico<br>Numérico<br>Numérico<br>Numérico                      | Caja Bancaria de<br>Pensiones<br>Capital                                                                                            | Sin puntos u otro tipo de carácter<br>Sin puntos u otro tipo de carácter<br>Ej.: viático. Sin puntos u otro<br>carácter<br>Colación + Movilización + Otros no<br>imponibles. Sin puntos u otro<br>carácter.                                                           |
| 1.7 NO IMPONIBLES         Colación         Movilización         Otros no imponibles         Total, No imponible         1.8 DESCUENTOS                       | Numérico<br>Numérico<br>Numérico                                  | Caja Bancaria de<br>Pensiones<br>Capital<br>CAPREDENA                                                                               | Sin puntos u otro tipo de carácter<br>Sin puntos u otro tipo de carácter<br>Ej.: viático. Sin puntos u otro<br>carácter<br>Colación + Movilización + Otros no<br>imponibles. Sin puntos u otro<br>carácter.                                                           |
| 1.7 NO IMPONIBLES         Colación         Movilización         Otros no imponibles         Total, No imponible         1.8 DESCUENTOS                       | Numérico<br>Numérico<br>Numérico                                  | Caja Bancaria de<br>Pensiones<br>Capital<br>CAPREDENA<br>CAPREMER                                                                   | Sin puntos u otro tipo de carácter<br>Sin puntos u otro tipo de carácter<br>Ej.: viático. Sin puntos u otro<br>carácter<br>Colación + Movilización + Otros no<br>imponibles. Sin puntos u otro<br>carácter.                                                           |
| 1.7 NO IMPONIBLES         Colación         Movilización         Otros no imponibles         Total, No imponible         1.8 DESCUENTOS                       | Numérico<br>Numérico<br>Numérico                                  | Caja Bancaria de<br>Pensiones<br>Capital<br>CAPREDENA<br>CAPREMER<br>Cuprum                                                         | Sin puntos u otro tipo de carácter<br>Sin puntos u otro tipo de carácter<br>Ej.: viático. Sin puntos u otro<br>carácter<br>Colación + Movilización + Otros no<br>imponibles. Sin puntos u otro<br>carácter.                                                           |
| 1.7 NO IMPONIBLES         Colación         Movilización         Otros no imponibles         Total, No imponible         1.8 DESCUENTOS         Fondo Pensión | Numérico<br>Numérico<br>Numérico<br>Numérico                      | Caja Bancaria de<br>Pensiones<br>Capital<br>CAPREDENA<br>CAPREMER<br>Cuprum<br>DIPRECA                                              | Sin puntos u otro tipo de carácter<br>Sin puntos u otro tipo de carácter<br>Ej.: viático. Sin puntos u otro<br>carácter<br>Colación + Movilización + Otros no<br>imponibles. Sin puntos u otro<br>carácter.                                                           |
| 1.7 NO IMPONIBLES         Colación         Movilización         Otros no imponibles         Total, No imponible         1.8 DESCUENTOS         Fondo Pensión | Numérico<br>Numérico<br>Numérico<br>Numérico<br>Valores definidos | Caja Bancaria de<br>Pensiones<br>Capital<br>CAPREDENA<br>CAPREMER<br>Cuprum<br>DIPRECA<br>EMPART                                    | Sin puntos u otro tipo de carácter<br>Sin puntos u otro tipo de carácter<br>Ej.: viático. Sin puntos u otro<br>carácter<br>Colación + Movilización + Otros no<br>imponibles. Sin puntos u otro<br>carácter.                                                           |
| 1.7 NO IMPONIBLES         Colación         Movilización         Otros no imponibles         Total, No imponible         1.8 DESCUENTOS         Fondo Pensión | Numérico<br>Numérico<br>Numérico<br>Numérico                      | Caja Bancaria de<br>Pensiones<br>Capital<br>CAPREDENA<br>CAPREMER<br>Cuprum<br>DIPRECA<br>EMPART<br>Extranjero                      | Sin puntos u otro tipo de carácter<br>Sin puntos u otro tipo de carácter<br>Ej.: viático. Sin puntos u otro<br>carácter<br>Colación + Movilización + Otros no<br>imponibles. Sin puntos u otro<br>carácter.<br>(NOTA: si es otra caja debe avisar<br>a Certilapchile) |
| 1.7 NO IMPONIBLES         Colación         Movilización         Otros no imponibles         Total, No imponible         1.8 DESCUENTOS         Fondo Pensión | Numérico<br>Numérico<br>Numérico<br>Numérico<br>Valores definidos | Caja Bancaria de<br>Pensiones<br>Capital<br>CAPREDENA<br>CAPREMER<br>Cuprum<br>DIPRECA<br>EMPART<br>Extranjero<br>Hábitat           | Sin puntos u otro tipo de carácter<br>Sin puntos u otro tipo de carácter<br>Ej.: viático. Sin puntos u otro<br>carácter<br>Colación + Movilización + Otros no<br>imponibles. Sin puntos u otro<br>carácter.<br>(NOTA: si es otra caja debe avisar<br>a Certilapchile) |
| 1.7 NO IMPONIBLES         Colación         Movilización         Otros no imponibles         Total, No imponible         1.8 DESCUENTOS         Fondo Pensión | Numérico<br>Numérico<br>Numérico<br>Numérico                      | Caja Bancaria de<br>Pensiones<br>Capital<br>CAPREDENA<br>CAPREMER<br>Cuprum<br>DIPRECA<br>EMPART<br>Extranjero<br>Hábitat<br>Modelo | Sin puntos u otro tipo de carácter<br>Sin puntos u otro tipo de carácter<br>Ej.: viático. Sin puntos u otro<br>carácter<br>Colación + Movilización + Otros no<br>imponibles. Sin puntos u otro<br>carácter.<br>(NOTA: si es otra caja debe avisar<br>a Certilapchile) |

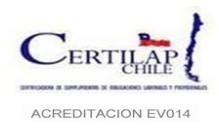

Código: MS-7.1-01 Página 20 de 34 Versión: 5.1 Fecha: 28.4.2022

|                           |                   | Pensionado Invalides<br>Parcial |                                        |
|---------------------------|-------------------|---------------------------------|----------------------------------------|
|                           |                   | Pensionado Invalides<br>Total   |                                        |
|                           |                   | Plan Vital                      |                                        |
|                           |                   | Provida                         |                                        |
|                           |                   | S.S.S- Régimen 2                |                                        |
|                           |                   | S:S.S-Regimen 1                 |                                        |
|                           |                   | Triomar                         |                                        |
|                           |                   | Uno                             |                                        |
| Monto de Fondo de Pensión | Numérico          |                                 | Sin puntos u otro tipo de carácter     |
|                           |                   | Banco Estado                    |                                        |
|                           |                   | Banmédica                       |                                        |
|                           |                   | CAPREDENA                       |                                        |
|                           |                   | CAPREMER                        |                                        |
|                           |                   | Chuquicamata                    |                                        |
|                           | Valores definidos | Colmena                         |                                        |
|                           |                   | Consalud                        |                                        |
|                           |                   | Cruz Blanca                     |                                        |
|                           |                   | Cruz del Norte                  |                                        |
|                           |                   | DIPRECA                         |                                        |
| Colud                     |                   | Ferrosalud                      |                                        |
| Saluu                     |                   | Fonasa                          |                                        |
|                           |                   | Fundación                       |                                        |
|                           |                   | ING Salud                       |                                        |
|                           |                   | Nueva Mas vida                  |                                        |
|                           |                   | No Tiene                        |                                        |
|                           |                   | Ferrosalud                      |                                        |
|                           |                   | Optima                          |                                        |
|                           |                   | Planvital                       |                                        |
|                           |                   | Río Blanco                      |                                        |
|                           |                   | San Lorenzo Isapre Ltda         |                                        |
|                           |                   | Vida Tres                       |                                        |
| Monto de Salud            | Numérico          |                                 | Sin puntos u otro tipo de carácter     |
|                           |                   | AFC                             |                                        |
|                           |                   | CAPITAL                         |                                        |
|                           |                   | CUPRUM                          | Eventos de cotizar solo los            |
| Seguro Cesantía           | Valores Definidos | DUEÑO EMPRESA                   | jubilados y/o extranjeros              |
|                           | 2.2.30 2 chindos  | EMPART                          | ingresados antes de octubre de<br>2002 |
|                           |                   | Exención de Cotizar             |                                        |
|                           |                   | HABITAT                         |                                        |
|                           |                   | MODELO                          |                                        |

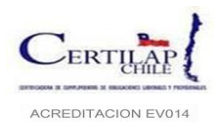

Código: MS-7.1-01 Página 21 de 34 Versión: 5.1 Fecha: 28.4.2022

|                                                                |                   | PLAN VITAL |                                                                                                    |
|----------------------------------------------------------------|-------------------|------------|----------------------------------------------------------------------------------------------------|
|                                                                |                   | PROVIDA    |                                                                                                    |
|                                                                |                   | Triomar    |                                                                                                    |
|                                                                |                   | UNO        |                                                                                                    |
| Monto de Seguro de Cesantía                                    | Numérico          |            | Sin puntos u otro tipo de carácter                                                                                                    |
| Total Monto de Impuestos                                       | Numérico          |            | Sin puntos u otro tipo de carácter                                                                                                    |
| Total Anticipos                                                | Numérico          |            | Sin puntos u otro tipo de carácter                                                                                                    |
| Total Otros Descuentos                                         | Numérico          |            | Suma de cualquier otro descuento<br>aplicado en la Liquidación de<br>sueldos que no esté tipificado en<br>los datos anteriores. Sin puntos u<br>otro carácter                             |
| Total Descuentos                                               | Numérico          |            | Monto de Fondo de Pensión +<br>Monto de Salud + Monto de<br>Seguro de Cesantía + Total Monto<br>de Impuestos + Total Anticipos +<br>Total Otros Descuentos. Sin<br>puntos u otro carácter |
| 1.9 HABERES                                                    |                   |            |                                                                                                    |
| Total Haberes                                                  | Numérico          |            | Total, Imponible más Total no<br>imponibles. Sin puntos u otro tipo<br>de                                                                                                    |
| Pago Liquido                                                   | Numérico          |            | Total, Haberes- Total Descuentos.<br>Sin puntos u otro tipo de carácter                                                                                                    |
| 1.10 LEY DE DISCAPACIDAD                                       |                   |            |                                                                                                    |
| Agencia                                                        | Texto             |            |                                                                                                    |
| Zona                                                           | Texto             |            |                                                                                                    |
| Posee Disconoridad                                             | Valores definidos | SI         |                                                                                                    |
|                                                                | valores definidos | NO         |                                                                                                    |
| Inscrito en Registro Nacional de Discanacidad                  | Valores definidos | SI         |                                                                                                    |
|                                                                | valores definidos | NO         |                                                                                                    |
| Número de Registro de Discapacidad de la Dirección del Trabajo | Numérico          |            | Sin puntos u otro tipo de carácter                                                                                                    |
| Número de Accidentes Laborales                                 | Numérico          |            | Sin puntos u otro tipo de carácter                                                                                                    |
| Número de Días Perdidos                                        | Numérico          |            | Sin puntos u otro tipo de carácter                                                                                                    |

• Exportar planilla de trabajadores: Para ingresar la información de los trabajadores todos los meses se debe ir al menú Proceso Certificación - Carga Masiva Trabajadores y descargar el témplate, esto es obligatorio, puesto que esta planilla puede sufrir modificaciones en los campos (solicitud de nueva información por parte de la empresa principal), como se muestra en la imagen:

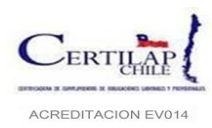

Código: MS-7.1-01 Página 22 de 34 Versión: 5.1 Fecha: 28.4.2022

| Información Empresas      | Proceso Certificación            | Prevención de riesgo | Gestión de Riesgo | Reportes |
|---------------------------|----------------------------------|----------------------|-------------------|----------|
|                           | 📢 Solicitud                      |                      |                   |          |
| Empresa Contratista       | 🕄 Carga Masiva Trabajadores      |                      |                   |          |
| Ricowopido, Ricordo Vilch | Documentos                       |                      |                   |          |
| Bienvenido, Ricardo Viici | Certificado                      |                      |                   |          |
| A continuación se resume  | n los pasos a seguir, con su res | pectivo enlace:      |                   |          |
|                           |                                  |                      |                   |          |
|                           |                                  |                      |                   |          |

A continuación, se deben utilizar los filtros y seleccionar: Empresa Principal, Período, Empresa Contratista y Centro de Costo, es importante leer las observaciones que están en la página y revisar las instrucciones adicionales en el *za* para evitar errores al momento de ingresar la información solicitada.

|            | Empresa Principal:   | Seleccionar | ~      |      |  |
|------------|----------------------|-------------|--------|------|--|
|            | Periodo:             | Seleccionar | $\sim$ |      |  |
|            | Empresa Contratista: | Seleccionar | $\sim$ |      |  |
|            | Centro de Costo:     | Seleccionar | $\sim$ |      |  |
| importante |                      |             |        | <br> |  |

Para descargar el témplate con formato Excel presionar el botón "**Descargar Planilla**", esto permitirá bajar este documento y guardarlo en forma local para ser llenado con la información solicitada.

| Descargar Planilla<br>Archivo                                          |
|------------------------------------------------------------------------|
| Fila Inicial: (j 2                                                     |
| Pianina Con Datos (ALS): (J Examinar No se ha seleccio ningún archivo, |
| Enviar                                                                 |

Importar planilla de trabajadores: Cuando se descarga el témplate la primera vez vendrá sin registros. Para los
meses siguientes incluirá los datos del periodo anterior, esto permite que solo se actualice dicha información sin
necesidad de tener que digitarla nuevamente.

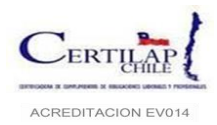

Cuando la planilla este llena; con los datos obligatorios de los trabajadores para el período a certificar, debe ingresarse al sistema Para esto se puede realizar de dos formas:

- a) Puede ser enviada por correo electrónico a la cuenta <u>mesadeayuda@certilapchile.cl</u> para su carga. El correo debe indicar como asunto: Planilla de Carga Masiva **<NOMBRE CONTRATISTA> <RUT> <PERIODO A CERTIFICAR> <CENTRO DE COSTO> <EMPRESA MANDANTE>**, se recomienda incluir información de contacto para informar sobre el resultado de la carga (teléfono celular o fijo). Si el correo es enviado en la mañana el ingreso estará disponible durante la tarde del mismo día, si es enviada en la tarde estará disponible al día siguiente durante la mañana.
- b) El usuario puede ingresar directamente el témplate en el sistema, en el mismo menú de carga masiva en la sección "Archivo" como muestra la imagen:

| Archivo | Fila Inicial: (i) 2<br>Planilla Con Datos (XLS): (i) Examinar No se ha seleccio ningún archivo. |  |
|---------|-------------------------------------------------------------------------------------------------|--|
|         | Enviar                                                                                          |  |

Nota: El sistema valida el número de trabajadores ingresados en la "Solicitud de Verificación" (registro "Número Trabajadores a Certificar" con el número de trabajadores ingresados en la carga masiva, es decir no se podrá ingresar al sistema un número distinto al señalado en la Solicitud de Verificación puesto el sistema no dejará continuar al paso de Ingreso de documentos

Cuando la carga del témplate es exitoso, el sistema cambiara el proceso de certificación a "**Completo**" permitiendo el ingreso de documentos.

### 4.4 Etapa 4: Ingreso de documentos.

Esta es la etapa final del proceso para la verificación; de responsabilidad del solicitante, donde se incorpora la documentación relacionada al período a verificar.

Los documentos deben venir desagregados por centro de costo, Atendido a que la norma que regula la responsabilidad de la empresa principal lo hace respecto de contratistas o subcontratistas cuyos trabajadores prestan servicios en obras, faenas o servicios de propiedad de la primera, la información y documentación proporcionada deberá necesariamente estar desagregada por <u>centros de costos</u>, es decir, por cada una de las obras o faenas por las cuales se solicita el certificado.

Existe un listado de documentos que el sistema valida como "obligatorios" y el cual no permitirá avanzar al término del proceso a menos que se completen en su totalidad, estos registros obligatorios son los indicados en la siguiente tabla

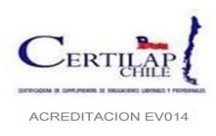

|    | INGRESO DE DOCUMENTOS AL SISTEMA                                                                                                    |              |              |                                                                                                    |  |  |  |
|----|----------------------------------------------------------------------------------------------------|--------------|--------------|----------------------------------------------------------------------------------------------------|--|--|--|
| N° | DOCUMENTOS                                                                                                    | TIPO         | FRECUENCIA   | Observaciones                                                                                                    |  |  |  |
| 1  | Libro auxiliar de remuneraciones o<br>libro electrónica de Remuneraciones<br>(exigible a partir de diciembre del<br>2021)                  | Obligatorio. | Mensual      | Este documento debe ingresarse mensualmente por<br>período a certificar. Debe ser un documento "no<br>editable", contener folio que este registrado en el<br>Formulario 3230 que entrega el SII, El mes a certificar,<br>Rut de la empresa y razón social. No se pueden<br>recepcionar planillas Excel o Word o cualquiera que no<br>sea PDF o imagen. Deben ser legibles y segregados por<br>Centro de Costos.<br>Libro auxiliar de remuneraciones del mismo período,<br>cuando sea exigible.                                                                                                    |  |  |  |
|    |                                                                                                    |              |              | enviar :<br>- CSV autorizado por la Dirección del trabajo (CON LOS<br>TRABAJADORES A CERTIFICAR) e                                                                                                    |  |  |  |
|    |                                                                                                    |              |              | - Imagen del estado Declarado en Dirección del<br>Trabajo con Ticket verde                                                                                                    |  |  |  |
| 2  | Liquidación de sueldos firmados                                                                                                    | Obligatorio. | Mensual      | Es obligatorio que las liquidaciones vengan firmadas<br>como respaldo del consentimiento de conformidad de<br>parte del trabajador sobre las remuneraciones<br>recibidas. En caso de no estar firmadas se deben<br>adjuntar comprobantes de transferencias bancarias<br>que reemplazarían la firma del trabajador.<br>La documentación ingresada por este concepto debe<br>venir en el mismo orden que Libro auxiliar de                                                                                                    |  |  |  |
| 3  | Planillas de pagos previsionales.                                                                                                    | Obligatorio. | Mensual      | Remuneraciones<br>Este documento debe ingresarse mensualmente por<br>período a certificar. Debe ser un documento "no<br>editable". No se pueden recepcionar planillas Excel o<br>Word o cualquiera que no sea PDF o imagen. Deben ser<br>legibles y segregados por Centro de Costos. No se<br>aceptan certificados, solo planillas previsionales.<br>Tampoco se aceptarán planillas pagadas con cheques.<br>Si por problemas de sistema propios del cliente no<br>puede realizar esta división de los trabajadores por obra<br>o faena se le podrá dar la opción de "tachar" la<br>información de los trabajadores que no corresponde<br>certificar. |  |  |  |
| 4  | *Rut empresa.                                                                                                    | Obligatorio. | Solo una vez | Digitalizada y legible.                                                                                                    |  |  |  |
| 5  | *Rut representante legal.                                                                                                    | Obligatorio. | Solo una vez | Digitalizada y legible, solo se actualiza cuando cambie el Representante Legal.                                                                                                    |  |  |  |
| 6  | Finiquitos + carta de aviso a la<br>inspección + carta de aviso al<br>trabajador certificada y comprobante<br>de envío correo certificado. | Obligatorio. | Si aplica    | Todos estos documentos se deben adjuntar en un solo<br>archivo, recordar que si no es posible obtener la firma<br>(requisito obligatorio) se emitirá el certificado con esta<br>observación para la toma de conocimiento de la<br>empresa principal.                                                                                                    |  |  |  |

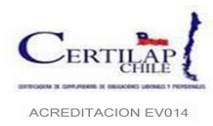

| 7   | *Formulario 3230 SII timbraje<br>electrónico del libro auxiliar     | Obligatorio.    | Solo una vez    | Solo si se genera en el periodo informado y si el libro de<br>Remuneraciones es digital. Se actualiza cada vez que<br>cambien los folios                                                                                                    |
|-----|---------------------------------------------------------------------|-----------------|-----------------|----------------------------------------------------------------------------------------------------|
| 8   | *Contratos de trabajadores y sus<br>respectivos anexos de contrato. | Obligatorio.    | Solo una vez    | Mensualmente los ingresados en el período. Hay<br>que recordar que al momento de escanear estos<br>documentos deben ser con una resolución baja por el<br>peso que puede generar el archivo al momento de<br>ingresarlos al sistema. Si se informa en la solicitud y en<br>la carga masiva nuevos trabajadores se debe actualizar<br>esta información subiendo el nuevo contrato en el<br>periodo a certificar. |
| 9   | *Declaraciones juradas.                                             | Obligatorio.    | Solo una vez    | Solo al inicio de la primera certificación. Corresponde a<br>dos documentos notariales. Estos documentos son<br>enviados al usuario junto con el manual de proceso al<br>momento de registrar a la empresa.                                                                                                    |
| 10  | Licencias Médicas.                                                  | Obligatorio.    | Si aplica       | Solo si aplica                                                                                                    |
| 11  | Certificado de Jubilados                                            | Opcional        | Si aplica       | Solo si aplica. Si la empresa tiene trabajadores que ya<br>están jubilados estos pueden optar libremente a no<br>seguir imponiendo. Para esto deben ir a la AFP (ultima<br>en la cual cotizaron) y solicitar un certificado donde se<br>declara esta intención de no seguir cotizando. Este<br>documento debe ingresarse al sistema y en la carga<br>masiva de trabajadores se debe indicar esta situación.     |
| 12  | Comprobantes de depósitos<br>bancarios o transferencias             | Opcional        | Si aplica       | Solo si aplica. Estos comprobantes reemplazan la firma del trabajador en las liquidaciones de sueldo.                                                                                                    |
| 13  | Registro Nacional de la Discapacidad                                | Obligatorio.    | Si aplica       | Se debe dar cumplimiento a la Ley N°20.422 si la empresa cuenta con más de 100 trabajadores                                                                                                    |
| 14  | Visa Trabajadores Extranjeros                                       | Obligatorio.    | Si aplica       | Si la empresa posee trabajadores extranjeros debe<br>adjuntar los documentos que acrediten que estos se<br>encuentran trabajando en Chile dentro del marco legal.                                                                                                    |
| 15  | Cedula de Identidad Extranjeros                                     | Obligatorio.    | Si aplica       | Si la empresa posee trabajadores extranjeros debe<br>adjuntar los documentos que acrediten que estos se<br>encuentran trabajando en Chile dentro del marco legal.                                                                                                    |
| 16  | Pasaporte                                                           | Obligatorio.    | Si aplica       | Si la empresa posee trabajadores extranjeros debe<br>adjuntar los documentos que acrediten que estos se<br>encuentran trabajando en Chile dentro del marco legal.                                                                                                    |
| 17  | Documentos Ley 21.227 Protección al<br>Empleo                       | Obligatorio.    | Si aplica       | Si la empresa se adhiere a la Ley 21.227 debe ingresar<br>los documentos relacionados en este campo.                                                                                                    |
| (*) | Solamente para los documentos indicad                               | dos con (*), au | nque son obliga | torios y mensuales, el sistema permite copiarlos del mes                                                                                                    |

(\*) Solamente <u>para los documentos indicados con</u> (\*), aunque son obligatorios y mensuales, el sistema permite copiarlos del mes anterior, siempre y cuando no hayan sufrido modificación, en caso contrario se debe incorporar los nuevos documentos actualizados para mantener su vigencia y validez.

(\*) Hay que recordar que todos los documentos; según el tipo de documento, se suben en un solo archivo y comprimidos ya sea con WinRAR, zip o 7Zip.

Para el ingreso de los documentos listados anteriormente se debe ingresar al menú **Procesos Certificación – Documentos** como indica la imagen presionando el icono de la imagen:

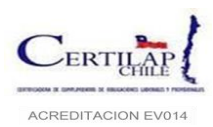

| iltros |          |             |                   |                    |             |               |              |
|--------|----------|-------------|-------------------|--------------------|-------------|---------------|--------------|
|        | RUT:     |             | -                 | Nombre:            |             |               |              |
|        | Tipo:    | Seleccionar | ~                 | Empresa Principal: | Seleccionar |               | $\checkmark$ |
|        | Periodo: | Seleccionar | $\checkmark$      | Certificación:     | Completo    |               | $\checkmark$ |
|        |          |             |                   |                    |             |               | Buscar Limo  |
|        |          |             |                   |                    |             |               |              |
| RUT    | Ra       | zón Social  | Empresa Principal | Centro de Costo    | Periodo     | Certificación | Acciones     |
|        |          |             |                   | CALL CENTER *      | lun 2020    | Completo      |              |

Se desplegará una ventana donde podremos ir seleccionando los documentos que se deberán ingresar para revisión como se muestra en la imagen:

| lentificación de la | Empresa Principal                                                                                               |               |  |
|---------------------|----------------------------------------------------------------------------------------------------|---------------|--|
| RUT                 | Razón Social                                                                                                    | Periodo       |  |
|                     | the second second second second second second second second second second second second second second second se | Junio 2020    |  |
|                     |                                                                                                    | CALL CENTER * |  |
| Documento           |                                                                                                    |               |  |
|                     | Tipo de Archivo: (i Seleccionar                                                                                 | ~             |  |
|                     |                                                                                                    |               |  |

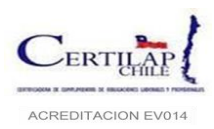

| Identificación de la Empresa Princip  | bal                                                      |                                                   |    |
|---------------------------------------|----------------------------------------------------------|---------------------------------------------------|----|
| RUT                                   | Razón Social                                             | Periodo                                           |    |
| 90635000-9                            | TELEFONICA CHILE S.A.                                    | Junio 2020                                        |    |
| T                                     | ****                                                     |                                                   |    |
| Identificación de la Empresa Contra   | tista                                                    |                                                   |    |
| RUT                                   | Razón Social                                             | Centro de Costo                                   |    |
| 96895220-k                            | Atento Chile S.A.                                        | CALL CENTER *                                     |    |
|                                       |                                                          |                                                   |    |
| Documento                             |                                                          |                                                   |    |
| Tipo de                               | Archivo: 🧃 Seleccionar                                   | ✓                                                 |    |
|                                       | Archivo: d Seleccionar                                   | ▲                                                 |    |
|                                       | Libro auxiliar de remuneraciones (Obligato               | prio)                                             |    |
|                                       | Rut empresa (Una sola vez)                               |                                                   |    |
|                                       | Rut representante legal (Una sola vez)                   |                                                   | En |
|                                       | Finiquitos (Si aplica, todos los finiquitos)             |                                                   |    |
| lista de Documentos                   | Mes de aviso (Si aplica)                                 |                                                   |    |
| Tip                                   | o de Archive Formulario 3230 SII timbraje electronico d  | del libro auxiliar (Si aplica) Acció              | ón |
| Libro auxiliar de remuneraciones      | Contratos de trabajadores (Obligatorio, tr               | rabajadores nuevos y cuando se modifica dotación) |    |
|                                       | Declaraciones juradas (Una sola vez)                     |                                                   | )  |
| Liquidacion de sueldo firmados        | Licencias Médicas (Si aplica)                            |                                                   | J  |
|                                       | Otro (Si aplica)                                         |                                                   | )  |
| Planillas de pagos previsionales      | Registro de Asistencia (Si aplica)                       |                                                   | J  |
|                                       | Comprobantes de Feriado Legal (Si aplica)                | )                                                 | )  |
| Rut empresa                           | Doc horas extras Inspeccion (Si aplica)                  |                                                   | J  |
|                                       | Certificado Jubilados (Si aplica)                        |                                                   | )  |
| Rut representante legal               | Comprobantes Depositos Bancarios o Tran                  | nseferencias (Si aplica)                          | J  |
| Finiquitos                            | Registro Nacional de la Discapacidad (Si a               | plica)                                            |    |
| Mes de aviso                          | Visa Trabajadores Extranjeros (Si aplica)                |                                                   |    |
| Formulario 3230 SII timbraje electron | ico del libro Cedula de Identidad Extranjeros (Si aplica | a)                                                |    |
| Contratos de trabajadores             | Pasaporte (Si aplica)                                    | v .                                               |    |

Cada documento tiene una descripción para aquellos que son obligatorios y los opcionales o si aplican según sea cada caso.

Al concluir la carga total de documentos se debe seleccionar, al fina de la página, el botón "Cerrar Ingreso de Documentos".

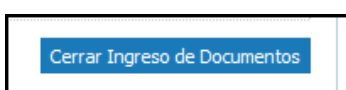

Al presionar este botón se abrirá una ventana de confirmación como la siguiente:

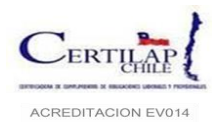

Código: MS-7.1-01 Página 28 de 34 Versión: 5.1 Fecha: 28.4.2022

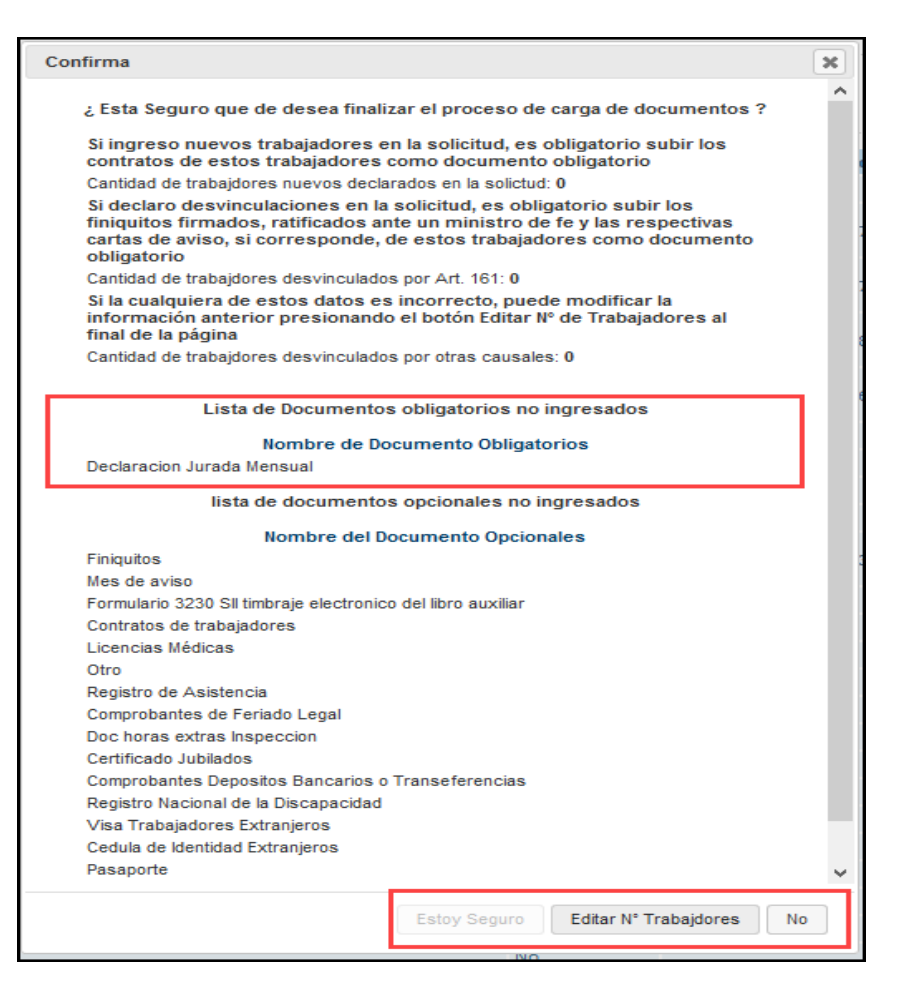

### Consideraciones:

- a) Esta ventana detecta si están ingresados todos los documentos obligatorios, si esto no se cumple el botón de confirmación estará deshabilitado. Por lo anterior se deben ingresar la totalidad de documentos con este requisito según el listado que se despliega en la imagen.
- b) Los finiquitos serán obligatorios solo si se ingresa en la solicitud de certificación o en la carga masiva trabajadores desvinculados en el periodo. En caso contrario solo aparecerán como opcionales.
- c) Si se debe ingresar más de un documento se deben comprimir en un solo archivo con formato Zip, 7Zip o WinRAR.
- d) Esta ventana detecta si se ingresó en la solicitud (etapa 4.2 de este manual) trabajadores nuevos en el campo "Trabajadores Nuevos Contratados en el Periodo" y trabajadores desvinculados en el campo "Número Trabajadores Finiquitados Art. 161". Por lo anterior pedirá obligatoriamente el ingreso de estos documentos. Si esto fue un error puede en esta instancia corregir esta información de la solicitud presionando el botón "Editar N° de Trabajadores" como se muestra en la imagen anterior.

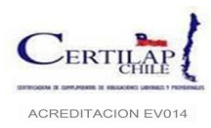

Código: MS-7.1-01 Página 29 de 34 Versión: 5.1 Fecha: 28.4.2022

| Мо                  | dificación de Nº de trabajadores                                                                                                    | x |
|---------------------|----------------------------------------------------------------------------------------------------|---|
|                     | Modificación Trabajadores Nuevos Contratados en Solicitud<br>Nuestro sistema detecto que ingresó información de trabajadores nuevos contratados<br>en el periodo en la solicitud de certificación (paso 1), por lo cual es obligatorio que<br>ingrese los nuevos contratos de los trabajadores. Si esto es un error puede modificar la<br>solicitud a través del campo desplegado en esta pantalla y se omitirá el ingreso de<br>estos documentos. |   |
|                     | Cantidad de trabajdores nuevos declarados en la solictud: 0<br>Cantidad de trabajadores Nuevos Contratados:                                                                                                    |   |
|                     | Modificación Trabajadores Finiquitados en Solicitud<br>En la solicitud de certificación (paso 1) ingreso número de trabajadores finiquitados en<br>el periodo, por lo anterior es obligatorio que ingrese estos documentos debidamente<br>firmados y ratificados ante un ministro de fe. Si esto fue un error, puede modificar la<br>solicitud a través del campo desplegado en pantalla.                                                          |   |
|                     | Cantidad de trabajadores finiquitados declarados en la solictud: 0<br>Cantidad de trabajadores Finiquitados                                                                                                    |   |
| Se I<br>dife<br>Apr | ies recuerda que. para ambos casos. la documentación pasara a revisión y si detectan<br>rencias en lo antes indicado en la planilla de carga masiva, su periodo quedara "No<br>robado".                                                                                                    |   |
|                     | Editar                                                                                                    | > |

Esto abrirá la ventana para realizar las correcciones necesarias en la solicitud. Terminado esto se finalizará el proceso de carga de documentos con la emisión de un certificado como muestra la imagen:

| ste es el listado de documentos que uste                                                                                                    | ed a proporcionado al sistema                                                                                                    |                                                                                                    |
|----------------------------------------------------------------------------------------------------|----------------------------------------------------------------------------------------------------|----------------------------------------------------------------------------------------------------|
|                                                                                                    |                                                                                                    |                                                                                                    |
| dentificación de la Err                                                                                                    | npresa Principal                                                                                                    |                                                                                                    |
|                                                                                                    |                                                                                                    |                                                                                                    |
|                                                                                                    |                                                                                                    |                                                                                                    |
| RUT                                                                                                    | Razón Social                                                                                                    | Periodo                                                                                                    |
|                                                                                                    | inden social                                                                                                    | 1 011040                                                                                                    |
| den title e el én de la Fra                                                                                                    | anne Contration                                                                                                    |                                                                                                    |
| dentificación de la Em                                                                                                    | ipresa Contratista                                                                                                    |                                                                                                    |
|                                                                                                    |                                                                                                    |                                                                                                    |
|                                                                                                    |                                                                                                    |                                                                                                    |
| RUT                                                                                                    | Razón Social                                                                                                    | Centro de costo                                                                                                    |
| KUT                                                                                                    |                                                                                                    | Centro de Costo                                                                                                    |
| Datos del Usuario                                                                                                    |                                                                                                    |                                                                                                    |
| Datos del Usuario                                                                                                    |                                                                                                    | Usuada                                                                                                    |
| Datos del Usuario                                                                                                    | Rrinnas                                                                                                    | Usuario                                                                                                    |
| Datos del Usuario<br>Nombre<br>Ricardo Vilches f                                                                                                    | Briones<br>Fecha del Registro                                                                                                    | Usuario                                                                                                    |
| Datos del Usuario<br>Nombre<br>Ricardo Vilches E                                                                                                    | Briones<br>Fecha del Registro<br>31-12-1969 21.00:00                                                                                                    | Usuario                                                                                                    |
| Datos del Usuario<br>Nombre<br>Ricardo Vilches f                                                                                                    | Briones<br>Fecha del Registro<br>31-12-1969 21.00:00                                                                                                    | Usuario                                                                                                    |
| Datos del Usuario<br>Nombre<br>Ricardo Vilches f                                                                                                    | Briones<br>Fecha del Registro<br>31-12-1969 21:00:00                                                                                                    | Usuario                                                                                                    |
| Datos del Usuario<br>Nombre<br>Ricardo Vilches f<br>Lista de Documentos                                                                                                    | Briones<br>Fecha del Registro<br>31-12-1969 21:00:00                                                                                                    | Usuario                                                                                                    |
| Datos del Usuario<br>Nombre<br>Ricardo Vilches I<br>Lista de Documentos                                                                                                    | Briones<br>Fecha del Registro<br>31-12-1969 21:00:00                                                                                                    | Usuario                                                                                                    |
| Datos del Usuario<br>Nombre<br>Ricardo Vilches f<br>Lista de Documentos                                                                                                    | Briones<br>Fecha del Registro<br>31-12-1969 21:00:00                                                                                                    | Usuario                                                                                                    |
| Datos del Usuario<br>Nombre<br>Ricardo Vilches f<br>Lista de Documentos                                                                                                    | Briones<br>Fecha del Registro<br>31-12-1969 21.00:00                                                                                                    | Usuario                                                                                                    |
| Datos del Usuario <u>Nombre</u> Ricardo Vilches I Lista de Documentos <u>Tipo de Archivo</u>                                                                                                    | Briones<br>Fecha del Registro<br>31-12-1969 21:00:00                                                                                                    | Usuario<br>Fecha Subida                                                                                                    |
| Datos del Usuario Nombre Ricardo Vilches I Lista de Documentos Tipo de Archivo Tipo auxiliar de remuneraciones                                                                                              | Briones<br>Fecha del Registro<br>31-12-1969 21:00:00<br>Si<br>Si<br>Si                                                                                                    | Usuario<br>Fecha Subida<br>07-07-2020 09-28-40<br>07-07-2020 09-28-46                                                                                             |
| Datos del Usuario Nombre Ricardo Viches I Lista de Documentos Tipo de Archivo Ibro auxiliar de remuneraciones Iguidacion de sueldo firmados Tanilas de nanos previsionales                                  | Briones<br>Fecha del Registro<br>31-12-1969 21:00:00<br>Si<br>Si<br>Si<br>Si<br>Si                                                                                                    | Usuario<br>Fecha Subida<br>07-07-2020 09:28:40<br>07-07-2020 09:29:46<br>08:07:2020 08:56:38                                                                      |
| Datos del Usuario Nombre Ricardo Vilches I  Lista de Documentos Tipo de Archivo Tipo auxiliar de remuneraciones quidacion de sueldo firmados lamillas de pagos previsionales ut empresa                     | Briones<br>Fecha del Registro<br>31-12-1969 21.00:00<br>31-12-1969 21.00:00<br>Si<br>Si<br>Si<br>Si<br>Si<br>Si<br>Si<br>Si<br>Si<br>Si<br>Si<br>Si                                                                                                    | Usuario<br>Fecha Subida<br>07-07-2020 09-28-40<br>07-07-2020 09-29-46<br>08-07-2020 08-56-38<br>18-11-2015 1302-05                                                |
| Datos del Usuario Nombre Ricardo Vilches f  Lista de Documentos  Tipo de Archivo Tipo autiliar de remuneraciones liquidacion de sueldo firmados Ianilias de pagos previsionales tut representante legal     | Briones<br>Fecha del Registro<br>31-12-1969 21:00:00<br>Si<br>Si<br>Si<br>Si<br>Octubre 2015<br>Octubre 2015                                                                                                    | Usuario<br>Fecha Subida<br>07-07-2020 09-28-40<br>07-07-2020 09-28-46<br>08-07-2020 08-56-38<br>18-11-2015 13:02-50<br>18-11-2015 13:02-50                        |
| Datos del Usuario Nombre Ricardo Vilches f Ricardo Vilches f Lista de Documentos Iguidacion de sueldo firmados Janillas de pagos previsionales Xut empresa Xut representante legal Jontatos de trabajadores | Subido         Subido           Si         Si           Si         Si           Si | Usuario<br>Fecha Subida<br>07-07-2020 09:28:40<br>07-07-2020 09:29:46<br>08-07-2020 08:56:38<br>18-11-2015 13:02:05<br>18-11-2015 13:02:05<br>18-11-2015 08:04:16 |

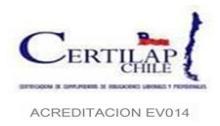

#### 4.5 Etapa 5: Emisión de certificado.

Concluido el proceso de revisión y levantamiento de observaciones; si son detectadas, se emitirá el certificado de verificación laboral y el estado de la empresa será "**Certificado**". Para descargar este documento se puede ir al menú Proceso de **Certificación – Certificado**, ingresando al periodo a consultar sobre el icono:

Posteriormente se debe ir al final de página, cómo se muestra en la imagen y descargar el archivo en formato PDF:

| KUT                                                                                                    | Nombre   |       | Cargo      | Edad     | Estado  |
|----------------------------------------------------------------------------------------------------|----------|-------|------------|----------|---------|
| and the second second se |          |       | Supervisor | 35       | Vigente |
| stancia da Obligacionas L                                                                                                    | sharalas |       |            |          |         |
| stencia de Obligaciones La                                                                                                    | aborales |       |            |          |         |
|                                                                                                    | Nombre   | Causa | Monte      | adeudado |         |
| RUT                                                                                                    |          |       |            |          |         |

**NOTA:** Para abrir el documento necesitará usar el programa Adobe Acrobat Reader 5.0 o superior, el cual está disponible sin costo para usted en Adobe.

#### 5 ACTUALIZAR DATOS EMPRESA DE LA CONTRATISTA.

Si requiere actualizar datos de su empresa puede hacerlo desde el menú Información Empresas – Ver/Editar Contratista, al presionar sobre el icono:

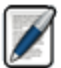

Se recomienda ingresar periódicamente y validar los datos que existen, sobre todos los de contactos y correos dado que toda la información del proceso de verificación es enviada por este medio. Hay que recordar que esta información se puede actualizar por periodo de certificación y por centro de costo, como muestra la imagen. En ella se podrán modificar todos los registros que se encuentren habilitados:

| Filtros | RUT:<br>Tipo: Se<br>Periodo: Se | leccionar         | - E                   | Razón Social:<br>mpresa Principal:<br>Certificación: | Seleccionar<br>Seleccionar |          | Image: Second second second |
|---------|---------------------------------|-------------------|-----------------------|------------------------------------------------------|----------------------------|----------|----------------------------------------------------------------------------------------------------|
| RUT     | Razón Social                    | Empresa Principal |                       | Centro de Costo                                      |                            | Periodo  | Acciones                                                                                                    |
| c       |                                 |                   | BODEGAS M1            |                                                      |                            | Jun 2020 |                                                                                                    |
|         |                                 |                   | CALL CENTER *         |                                                      |                            | Jun 2020 |                                                                                                    |
|         | -                               |                   | CROSSELLING           |                                                      |                            | Jun 2020 |                                                                                                    |
| -       |                                 |                   | WEB IN 800 CALLCENTER |                                                      |                            | Jun 2020 |                                                                                                    |

 ELABORADO POR
 REVISADO POR
 APROBADO POR

 Encargado(a) de Gestión
 Gerente Técnico
 Gerente Operaciones

 Este documento impreso constituye COPIA NO CONTROLADA
 Este documento impreso constituye COPIA NO CONTROLADA

CERTILAPCHILE S.A.

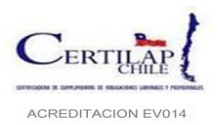

## 6 CORRECCIÓN DE OBSERVACIONES ESTADO NO APROBADO

Si en la revisión documental se detectan errores, existe la posibilidad que estas sean resueltas dentro del mismo sistema y en los plazos que estime conveniente el contratista. Como ya es sabido el sistema enviará un correo al usuario registrado en la plataforma cuando su estado de revisión sea **"No Aprobado"**, este correo contiene la identificación de la Empresa Principal, Empresa Contratista, Periodo y el detalle de las observaciones encontradas

El usuario tendrá opción de corregir la carga masiva y los documentos si estos presentaron errores de información. Para esto deberá ingresar al sistema, en cuanto sea notificado sobre el resultado de las observaciones y actualizar la planilla de carga masiva (solo si esta observado, en caso contrario no es necesario) e ingresar nuevamente los documentos con errores.

El contratista quedará habilitado para actualizar los documentos según se explica más adelante:

 a) Si debe corregir la carga masiva: <u>Tener presente que solo si la carga masiva es observada y el estado es "No</u> <u>Aprobado"</u> podrá ingresar al sistema, en el menú Proceso de Certificación – Corregir Carga Masiva, para actualizarla, bajo ningún otro caso podrá hacerlo:

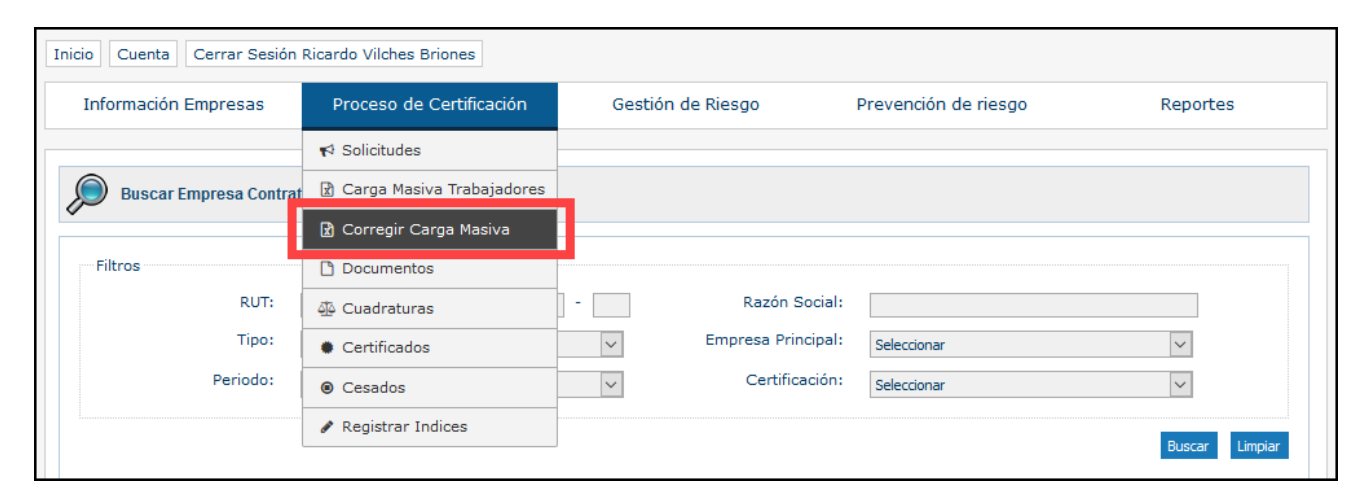

Para ello se desplegará una página como la de la imagen donde se permitirá subir la nueva planilla de carga masiva corregida, seleccionamos los datos de la mandante, el período objetado, la empresa contratista y el centro de costo, posteriormente buscamos la carga masiva corregida y la ingresamos al sistema:

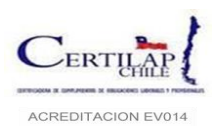

Código: MS-7.1-01 Página 32 de 34 Versión: 5.1 Fecha: 28.4.2022

| Certilap<br>Chile  | CERTIFICADORA<br>DE CUMPLIMIENTOS Y OBLIG<br>LABORALES Y PREVISIONALES                         | ACIONES<br>š                                             |                                               |                       |              | Sistema de Gestión de Trabajadores |
|--------------------|------------------------------------------------------------------------------------------------|----------------------------------------------------------|-----------------------------------------------|-----------------------|--------------|------------------------------------|
| Inicio Cuenta Cerr | rar Sesión Ricardo Vilches Brione                                                              | s                                                        |                                               |                       |              |                                    |
| Información Empr   | resas Proceso de Certi                                                                         | ficación (                                               | Gestión de Riesgo                             | Prevenci              | ón de riesgo | Reportes                           |
| Editar Carga N     | Iasiva<br>mpresa<br>Empresa Principal:<br>Periodo:<br>Empresa Contratista:<br>Centro de Costo: | Seleccionar<br>Seleccionar<br>Seleccionar<br>Seleccionar |                                               |                       |              |                                    |
| Archivo            | Fila Inicial: (i                                                                               | 2                                                        |                                               |                       |              |                                    |
|                    | Planilla Con Datos (XLS): (i                                                                   | Examinar No se                                           | e ha seleccio ningún archiv                   | 0.                    |              |                                    |
|                    |                                                                                                |                                                          |                                               |                       |              | Enviar                             |
| L                  | Siste                                                                                          | ma de Gestión de Tr<br>C                                 | abajadores   Versión 5<br>ERTI-F0019 v(1.1.1) | .8   Certilapchile S. | A.           |                                    |

La carga masiva corregida también puede ser enviada a nuestro soporte para que pueda ser ingresada, como se indica en el punto **4.3** de este manual.

Puede ser enviada por correo electrónico a la cuenta <u>mesadeayuda@certilapchile.cl</u> para su carga. El correo debe indicar como asunto: Planilla de Carga Masiva **<CORRECION CARGA MASIVA> <NOMBRE CONTRATISTA> <RUT> <PERIODO A CERTIFICAR> <CENTRO DE COSTO> <EMPRESA MANDANTE>,** se recomienda incluir información de contacto para informar sobre el resultado de la carga (teléfono celular o fijo). Si el correo es enviado en la mañana el ingreso estará disponible durante la tarde del mismo día, si es enviada en la tarde estará disponible al día siguiente durante la mañana

b) Si debe corregir los documentos: Si su proceso fue observado por documentos erróneos deberá actualizarlos directamente en el sistema, estos no serán recibidos por correo electrónico. Para esto debe ingresar al menú Proceso de Certificación – Documentos buscar su periodo "No Aprobado" y seleccionar el icono "Rectificar Documentos" como muestra la imagen:

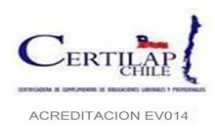

| iltros |          |             |                      |                    |             |                   |          |
|--------|----------|-------------|----------------------|--------------------|-------------|-------------------|----------|
|        | RUT:     |             | -                    | Nombre:            |             |                   |          |
|        | Tipo:    | Seleccionar | ~                    | Empresa Principal: | Seleccionar |                   | $\sim$   |
|        | Periodo: | Seleccionar | ~                    | Certificación:     | No Aprobado |                   | $\sim$   |
|        |          |             |                      |                    |             |                   | Buscar   |
|        | Razón    | Empresa     |                      |                    |             |                   |          |
| RUT    | Social   | Principal   | Cen                  | itro de Costo      | Peri        | odo Certificación | Acciones |
|        |          |             | BODEGAS M1           |                    | May<br>2020 | No Aprobado       |          |
|        |          |             | CROSSELLING          |                    | May<br>2020 | No Aprobado       |          |
|        |          |             | WEB IN 800 CALLCENTE | R                  | May<br>2020 | No Aprobado       |          |
|        |          |             | DESBORDE             |                    | May<br>2020 | No Aprobado       |          |
|        |          |             | HELP DESK EMPRESAS   |                    | May<br>2020 | No Aprobado       |          |
|        |          |             |                      |                    |             |                   |          |

En la página siguiente se desplegará el menú de carga de documentos y mostrara solo los documentos observados y que se deben corregir, como muestra la imagen:

| dentificación de la E | mpresa Principal                     |                                                                                                    |        |                                     |
|-----------------------|--------------------------------------|----------------------------------------------------------------------------------------------------|--------|-------------------------------------|
| RUT                   |                                      | Razón Social                                                                                                    | I      | Periodo                             |
| 90635000-9            |                                      | TELEFONICA CHILE S.A.                                                                                                    | 1      | Мауо 2020                           |
| dentificación de la E | mpresa Contratista                   |                                                                                                    |        |                                     |
| RUT                   |                                      | Razón Social                                                                                                    | (      | Centro de Costo                     |
| 96895220-k            |                                      | Atento Chile S.A.                                                                                                    | E      | BODEGAS M1                          |
| Documento             |                                      |                                                                                                    |        |                                     |
|                       | Tipo de Archivo: $(i$ Archivo: $(i)$ | Seleccionar Seleccionar                                                                                                    |        |                                     |
|                       | Tipo de Archivo: $(i$ Archivo: $(i)$ | Seleccionar Seleccionar Libro auxiliar de remuneraciones Liquidacion de sueldo firmados                                                                      | ×<br>] |                                     |
|                       | Tipo de Archivo: (į<br>Archivo: (į   | Seleccionar Seleccionar Libro auxiliar de remuneraciones Liquidacion de sueldo firmados Planillas de pagos previsionales Rut empresa                         |        | Cerrar Ingreso de Documentos Enviar |
|                       | Tipo de Archivo: (j<br>Archivo: (j   | Seleccionar Seleccionar Libro auxiliar de remuneraciones Liquidacion de sueldo firmados Planillas de pagos previsionales Rut empresa Rut representante legal |        | Cerrar Ingreso de Documentos Enviar |

Para esto se debe seleccionar el documento de la lista y subirlo desde el computador uno a uno. Terminado el ingreso de todos los documentos observados se habilitará el botón **"Cerrar Ingreso de Documentos"** debe presionarlo para terminar la carga de documentos, internamente el sistema avisará al certificador para que dentro de los proximos 3 dias

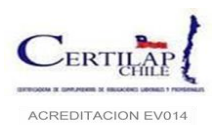

habiles realice la revision de estos documentos con el fin de levantar las observaciones y liberar el certificado como "Conforme".

Nota: Se hace presente que si los documentos observados son cualquiera de los siguientes:

- a) Planillas Previsionales
- b) Carga Masiva de Trabajadores
- c) Libro Auxiliar de remuneraciones

Pueden detectarse nuevas observaciones en la segunda revision, dado que estos documentos implican una nueva cuadratura.

#### 7 REGISTROS

- Planilla Instructivo Proceso Verificación
- R-7.5-01 Planilla de Registro Principal
- R-7.5-02 Planilla de Registro Contratistas
- R-7.5-03 Planilla de Registro Subcontratista
- I-7.1-01 Instructivo para Verificar.